# DEPARTMENT OF OPERATIONAL SUPPORT

**Carrier Collaboartion Portal** 

#### Account Creation

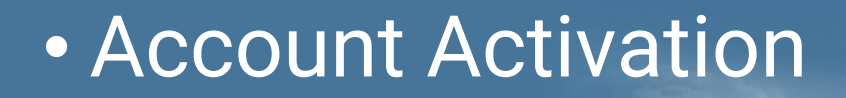

# Technical Support

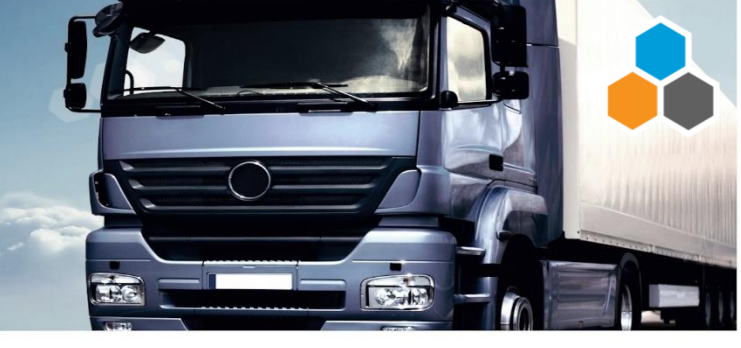

#### Account Creation

### Two (2) Main Steps...

- 1. UN sends form
- 2. BP returns form

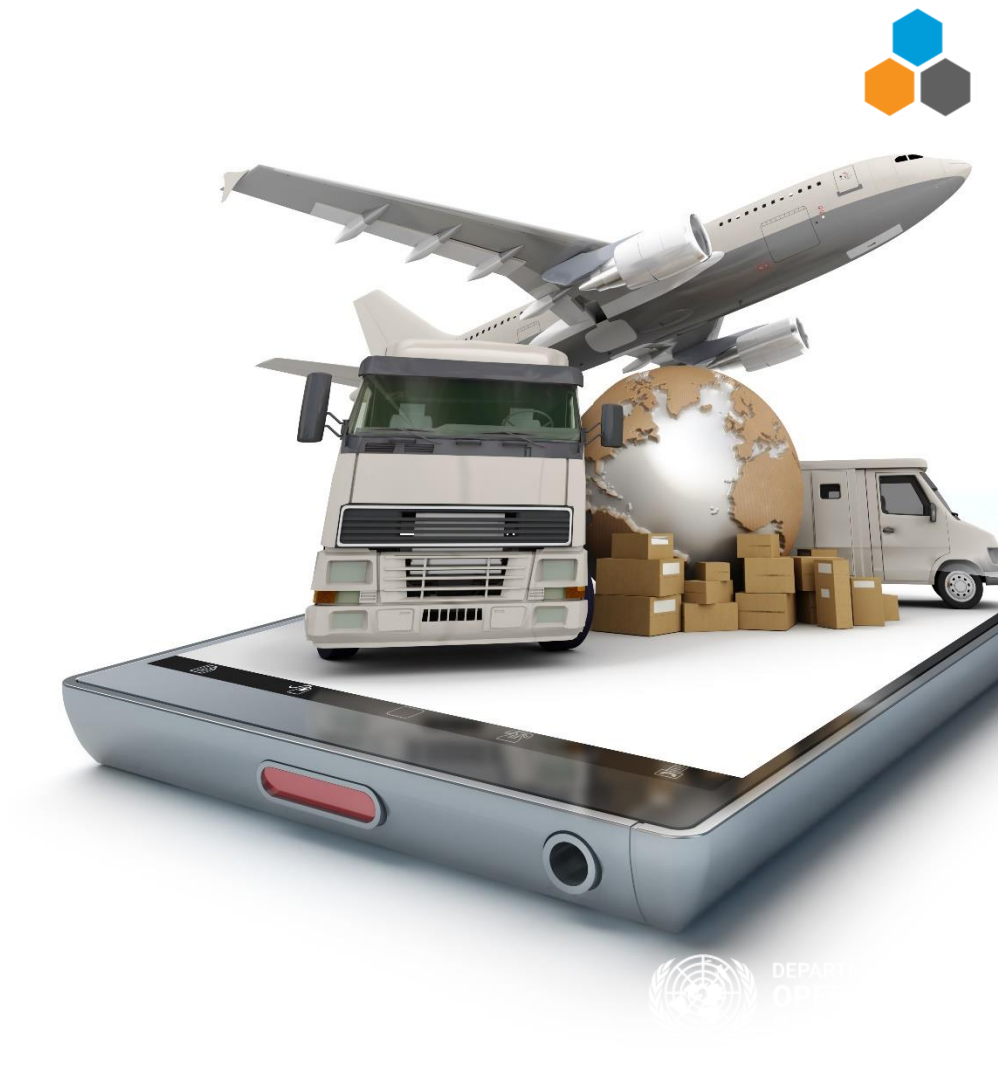

### 1. UN sends form

UN (PD/EOS) Focal Point will send the TM Contact Sheet to the Business Partner (BP) by email.

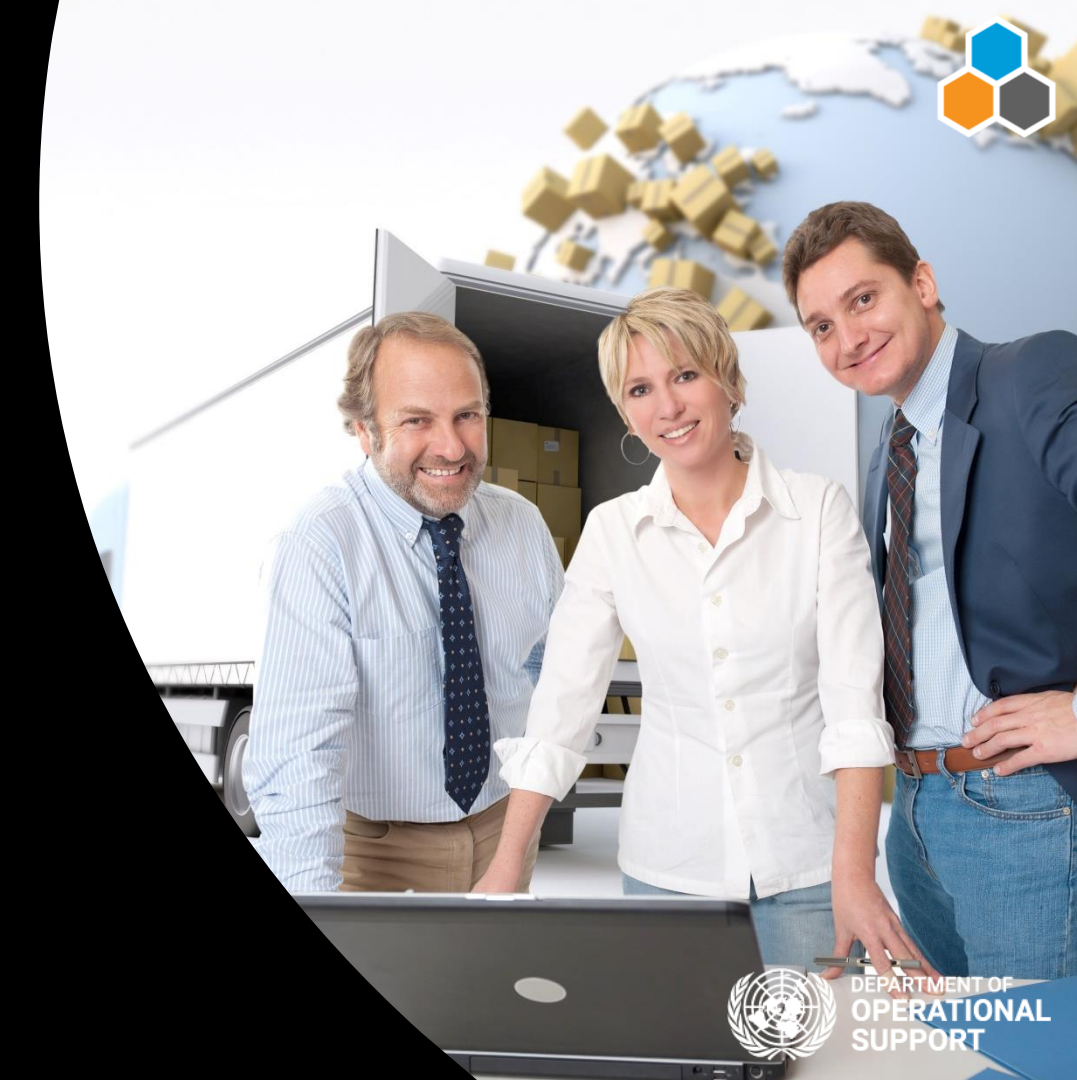

| A   | utoSave 💽 Off | 8 °° C° 6               | 7 67 <b>6</b> 7 Az |                 |                 | transpo      | ortationmgmt_o | contact_excel_202 | 00228.xlsx - 2 - Ex | cel              |                    | Sig             | n in 🔼 – 🖞    |
|-----|---------------|-------------------------|--------------------|-----------------|-----------------|--------------|----------------|-------------------|---------------------|------------------|--------------------|-----------------|---------------|
| Fil | e Home        | Insert Draw             | Page Layout        | Formulas Data   | Review Viev     | v Develo     | per Help       | Power BI          | Inquire ACR         | OBAT Power Pivot | 🔎 Search           | Ľ               | 🖻 Sha 📃 Comn  |
| J11 | Ŧ             | $\times \checkmark f_x$ |                    |                 |                 |              |                |                   |                     |                  |                    |                 |               |
|     | А             | В                       | С                  | D               | E               | F            | G              | Н                 | I.                  | J                | К                  | L               | м             |
| 1   | Transportat   | ion Manageme            | ent Contact P      | erson Request - | Create          |              |                |                   |                     |                  |                    |                 |               |
|     |               |                         |                    |                 |                 |              |                |                   |                     |                  |                    |                 |               |
| 3   |               |                         |                    | Mandatory       |                 |              |                | Optional          |                     |                  | Mandatory          |                 |               |
|     |               |                         |                    |                 |                 |              |                |                   |                     |                  | Telephone          |                 |               |
|     | Commercial    |                         | External           | Org ID          | Org Description | Title        |                |                   |                     |                  | (including country | Valid From Date | Valid To Date |
| 5   | RD            | Action                  | Contact            | (Procurement)   | (Procurement)   | (Mr /Me)     | Eirst Name     | Middle Name       | Last Name           | Email            | (including country |                 |               |
| 6   | DF            | Action                  | contact            | (Frocurement)   | Frocurement     | (WIL.) WIS.) |                | Wildule Name      | Last Name           | Linan            | couej              |                 |               |
| 7   | 1110000000    | Cuente                  | Eutona al          | VVVVV           | DOC             | Ann Ann      | Ichn           |                   | Tuchali             | trahas@un and    | 1 017 222 2222     | 22/05/2010      | 21/12/2020    |
| /   | 1110000000    | Create                  | External           |                 | DOS             | IVIF.        | Jonn           |                   | Герек               | trebec@un.org    | 1-917-222-2222     | 22/05/2019      | 31/12/2020    |
| 8   | 1110000000    | Create                  | External           |                 | DOS             | ivir.        | Harola         |                   | Smith               | smitn@un.org     | 1-917-333-4444     | 25/05/2019      | 30/06/2025    |
| 9   | 1110000000    | Create                  | External           | ****            | DOS             | IVIS.        | Elaine         |                   | Gaston              | gaston@un.org    | 031-456-789-3456   | 30/05/2019      | 01/01/2026    |
| 10  |               | -                       | -                  |                 |                 | ENTER DATA   | BELOW          |                   |                     |                  |                    |                 |               |
| 11  |               | Create                  | External           |                 |                 |              |                |                   |                     |                  |                    |                 |               |
| 12  |               | Create                  | External           |                 |                 |              |                |                   |                     |                  |                    |                 |               |
| 13  |               | Create                  | External           |                 |                 |              |                |                   |                     |                  |                    |                 |               |
| 14  |               | Create                  | External           |                 |                 |              |                |                   |                     |                  |                    |                 |               |
| 15  |               | Create                  | External           |                 |                 |              |                |                   |                     |                  |                    |                 |               |

Only one (1) line per User Account
Primary Company Email Address
Up to five (5) User Accounts
Review the Example for the correct format

- No Duplicates / Blanks
- 8 No Private / Generic
- 8 Do not add extra lines
- On not change formats

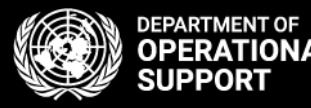

### 2. BP returns form

The Business Partner (BP) will complete and return the TM Contact Sheet to the UN (PD/EOS) Focal Point.

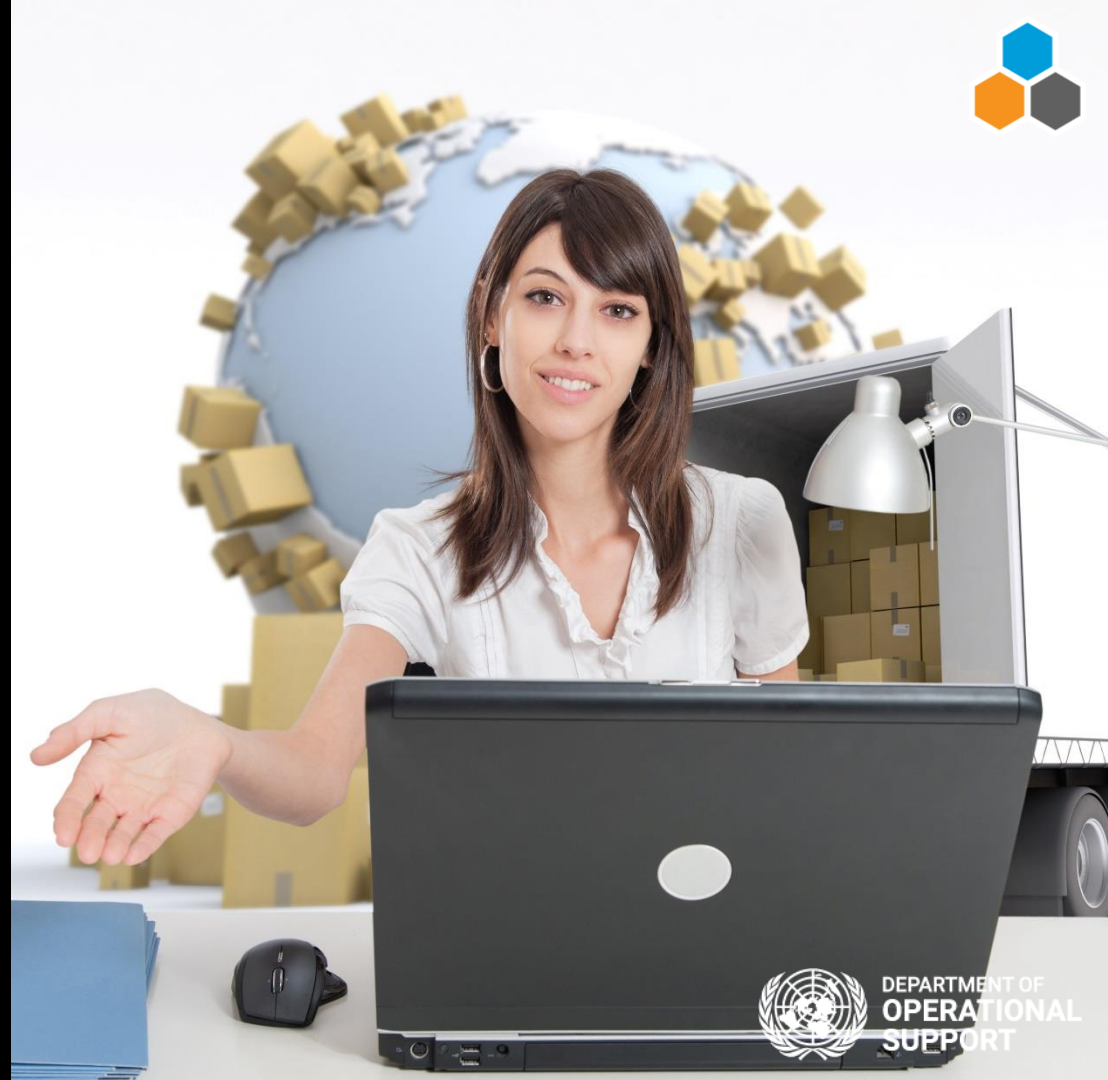

### What happens next?

#### 3. Service Request

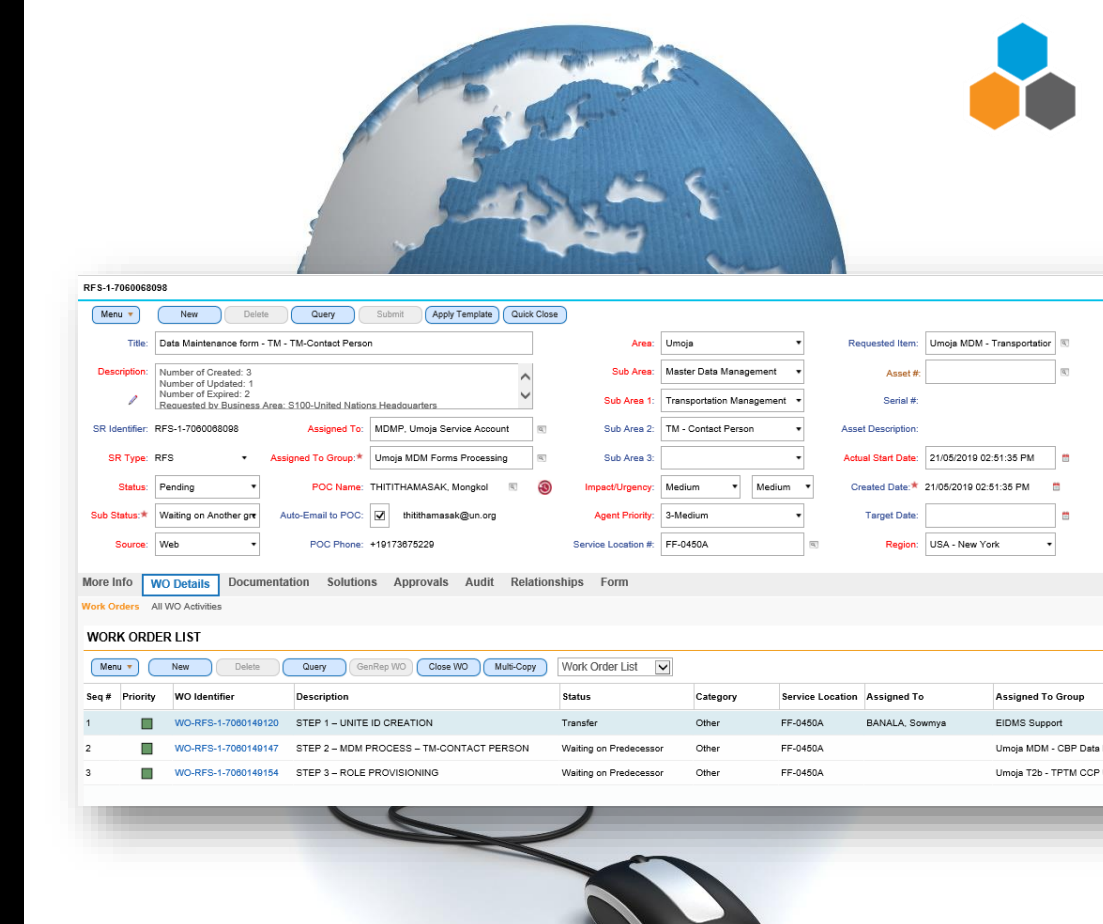

What happens next?

✓ User Account

#### ✓ TM Master Data

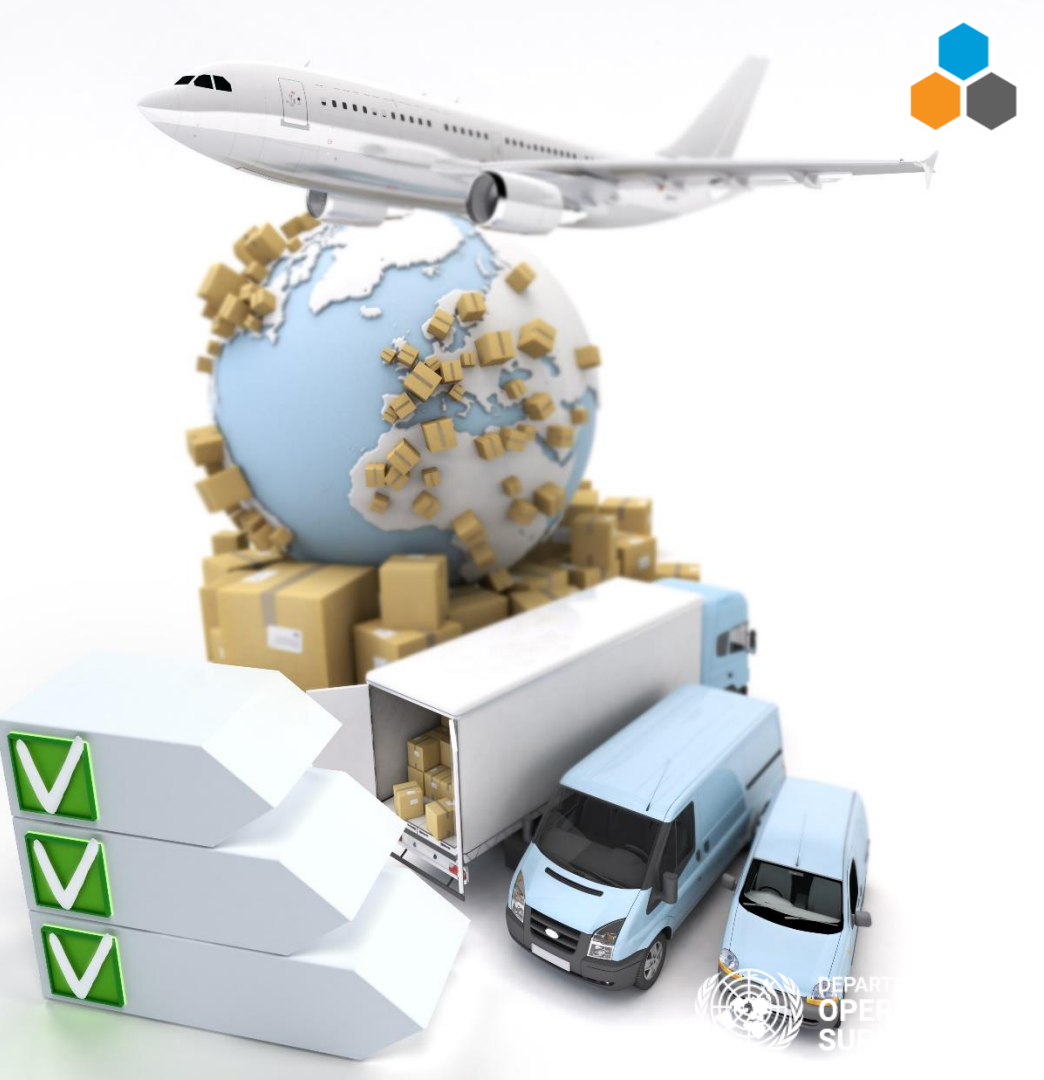

### ✓ Account Creation

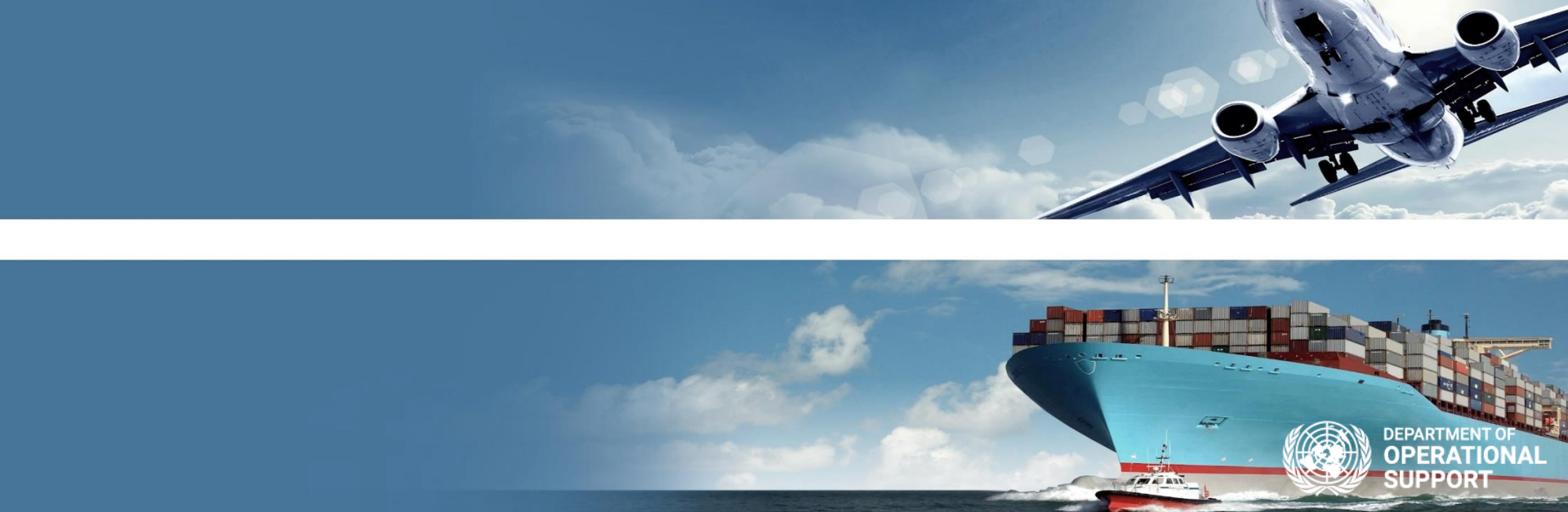

# **Account Activation**

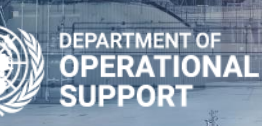

#### User Activates Account

 The User ID & Temporary password are sent by email.

#### Unite Identity Activation/Reset

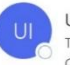

Unite Identity <uniteidentity\_noreply@un.org> To test-unlb-ccp01@testun.org Cc Adrian Thomas Pugh

Enterprise Vault

Dear Test-Unlb Ccp01,

This email contains your authentication credentials and instructions on how to activate/reset your Unite Identity ("one login for your apps") account. Unite Identity is an application that will allow you to log in to various systems using the same User ID and password combination.

To activate/reset your account, please follow the instructions below:

1. Go to: <u>https://uniteid.un.org</u> 2. Enter the following User ID and click "Continue". **User ID:** tstccp01

3. Enter your temporary password as below and then enter your new password: Temporary Password: #ky2uzhblsBh

Click "Submit"

Follow the instructions on your screen and set your security questions (if needed);
Logout when completed.

After activating your account, you will be able to access Unite Identity immediately, unless otherwise instructed by the application owner.

#### About Unite Identity

Unite Identity, formally the Enterprise Identity Management Service (EIDMS), is used by various global Secretariat systems, such as Umoja and iNeed,

1. Stronger password standards;

2. Password expiration rules;

3. Real-time change password functions;

4. Management of security questions;

5. Standardisation of user ids for enterprise applications.

#### Thank you,

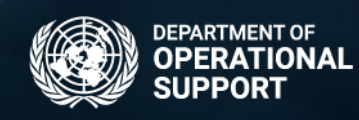

#### User Activates Account

 Simply follow the instructions to Activate the account.

#### Unite Identity Activation/Reset

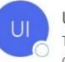

Unite Identity <uniteidentity\_noreply@un.org> To test-unlb-ccp01@testun.org

Cc Adrian Thomas Pugh

Enterprise Vault

Dear Test-Unlb Ccp01,

This email contains your authentication credentials and instructions on how to activate/reset your Unite Identity ("one login for your apps") account. Unite Identity is an application that will allow you to log in to various systems using the same User ID and password combination.

To activate/reset your account, please follow the instructions below:

1. Go to: <u>https://uniteid.un.org</u> 2. Enter the following User ID and click "Continue". **User ID:** tstccp01

3. Enter your temporary password as below and then enter your new password: Temporary Password: #ky2uzhblsBh

Click "Submit"

Follow the instructions on your screen and set your security questions (if needed);
Logout when completed.

After activating your account, you will be able to access Unite Identity immediately, unless otherwise instructed by the application owner.

#### About Unite Identity

Unite Identity, formally the Enterprise Identity Management Service (EIDMS), is used by various global Secretariat systems, such as Umoja and iNeed,

- 1. Stronger password standards;
- 2. Password expiration rules;
- 3. Real-time change password functions;
- 4. Management of security questions;
- 5. Standardisation of user ids for enterprise applications.

#### Thank you,

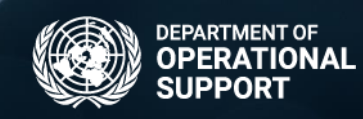

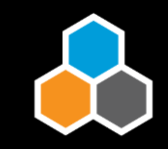

#### Update Your Profile

 Add your recovery email address

|               | 🔒 Update your profile                                                                                                    |  |  |  |  |  |
|---------------|----------------------------------------------------------------------------------------------------|--|--|--|--|--|
| B             | Official information                                                                                                    |  |  |  |  |  |
| nite identity | ★ Add/Update recovery email address                                                                                          |  |  |  |  |  |
|               | Recovery Email     (Your Email Address)       Your recovery email will be used to send you the "reset password" notification |  |  |  |  |  |
|               | ► Add/Update personal image                                                                                                  |  |  |  |  |  |
|               | SUBMIT                                                                                                    |  |  |  |  |  |

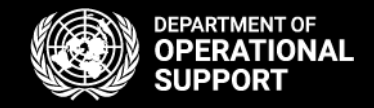

### User Confirms Email

 Confirm you email Address

#### Unite Identity - Confirm your Recovery Email Address

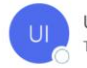

Unite Identity <uniteidentity\_noreply@un.org>

Dear (Your Name)

A request to register your recovery email address has been received. If you did not request to register a

To confirm your recovery email address, please click (or copy and paste to browser) the link below.

#### https://eidmsidf.un.org/verifyemail/trueAction?

#### About Unite Identity

Unite Identity, formally the Enterprise Identity Management Service (EIDMS), is used by various Secreta Unite Identity, "one login for your apps", is designed to enforce:

- 1. Stronger password standards;
- 2. Password expiration rules;
- 3. Real-time password updating;
- 4. Management of security questions;
- 5. Standardisation of user IDs for enterprise applications.

Thank you,

United Nations | Office of Information and Communications Technology <u>About Unite Identity</u> | <u>FAQs</u>

unite@un.org | http://unite.un.org/ Follow CITO on Twitter | Like Unite on Facebook

Unite Service Desk

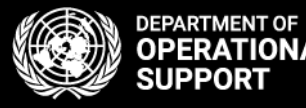

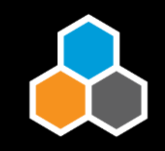

#### Secure your account

- Select a secret image and phrase
- Select your secret questions and answers

#### Your New Security Profile

Setting up your new security profile enhances your online protection. It adds new layers of security to your account by helping us identify you and will help you identify our site.

#### Security Image and Phrase

#### Enhanced data security

Your new personalised security image and phrase will help safeguard your identity and personal information while you're online.

#### Security Questions and Answers

#### Additional layer of security

You will register three security questions to add another layer of security. During subsequent visits, we will ask you to answer one of these questions. These questions and answers should be kept secret just like your password.

CONTINUE

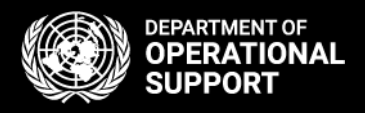

#### What happens Next?

 The User will be provisioned with access to CCP.

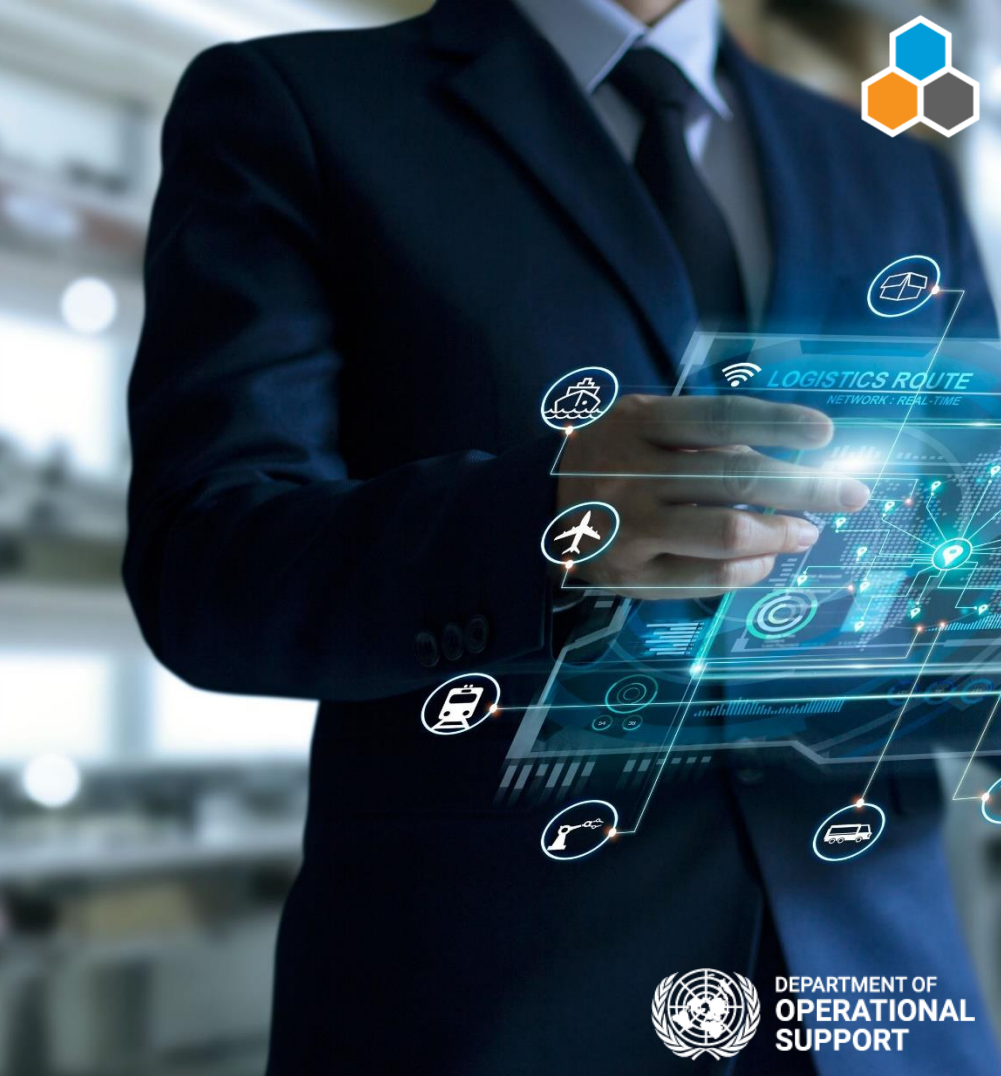

### ✓ Account Creation

### ✓ Account Activation

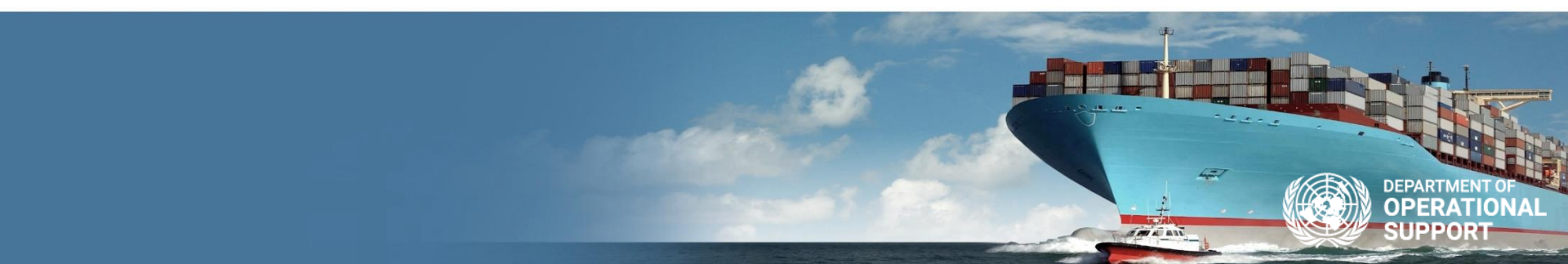

# **Technical Support**

# How to get support for CCP

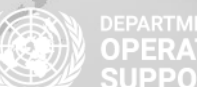

DPERATIONAL DPERATIONAL SUPPORT

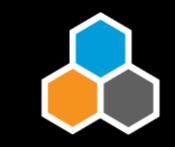

### 🖄 umojasupport@un.org

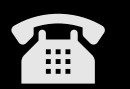

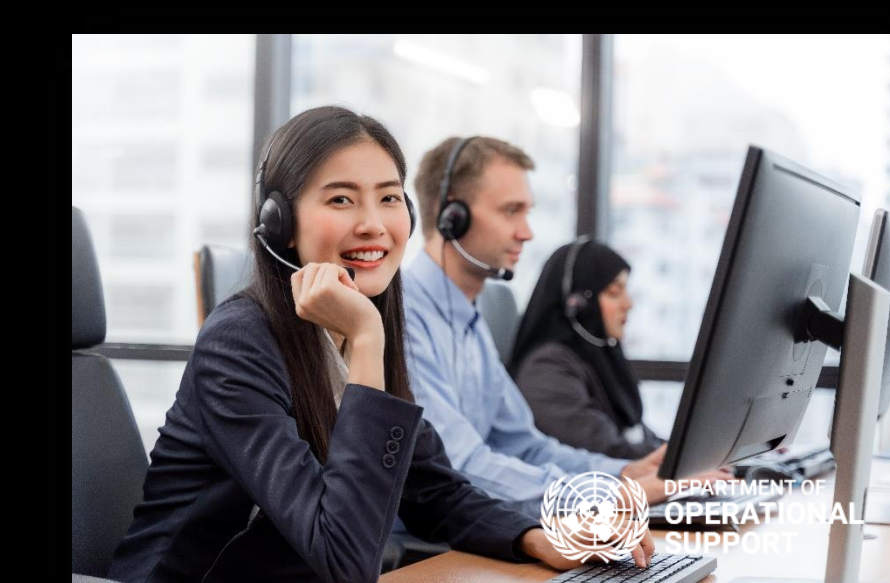

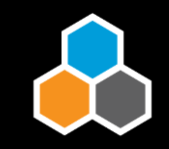

### Frequently Asked Questions ???

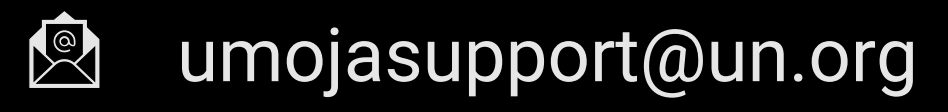

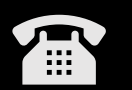

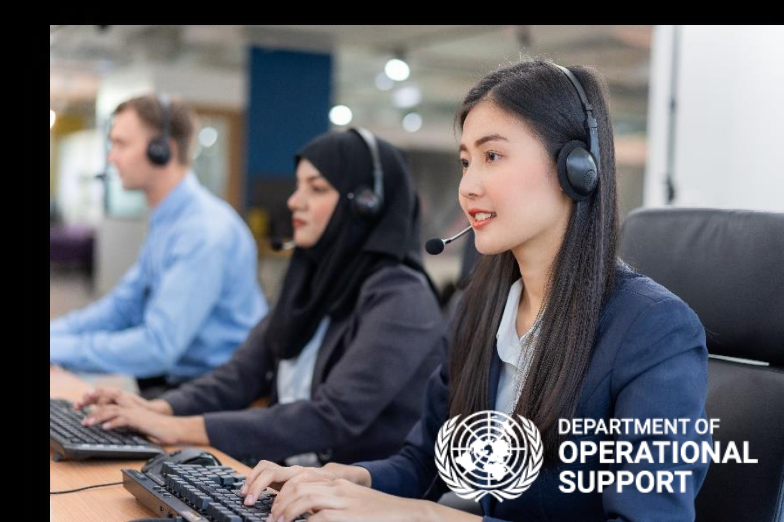

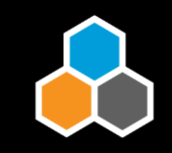

### Q. I haven't activated my Account or my User ID is no longer active/valid. What do I do?

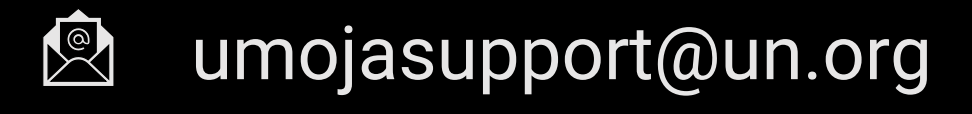

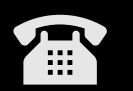

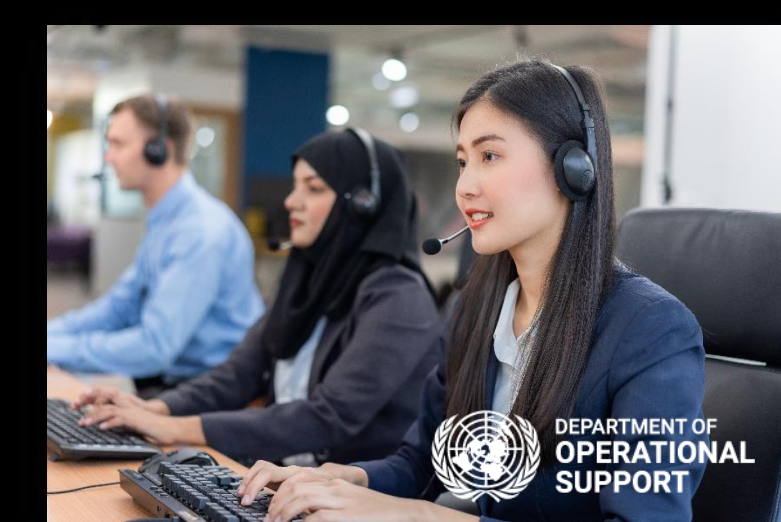

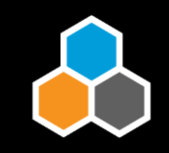

A. Contact the <u>Umoja Support Centre</u> (who will resubmit the Activation Email or will re-provision the Access for you)

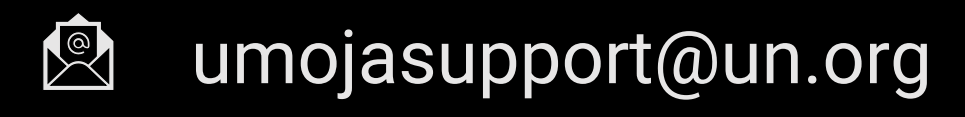

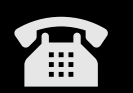

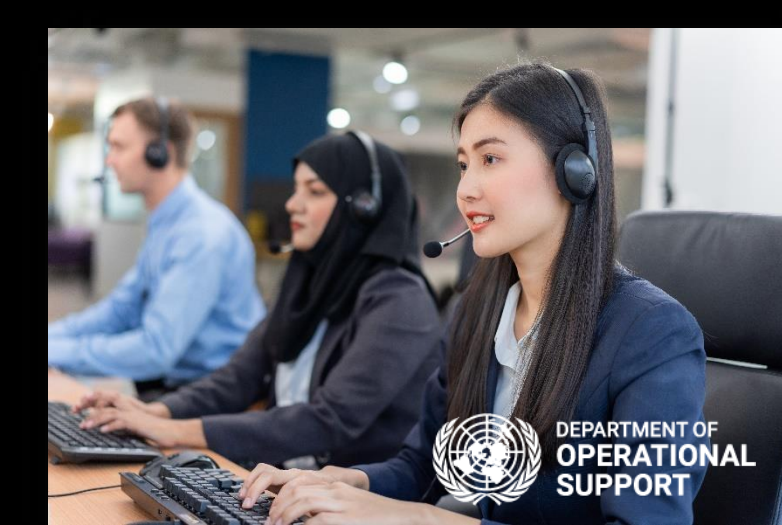

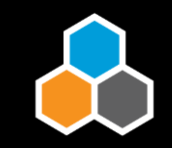

### Q. I have forgotten my User ID. What do I do?

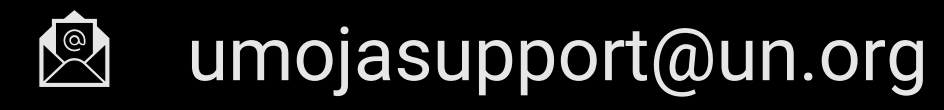

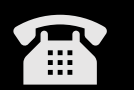

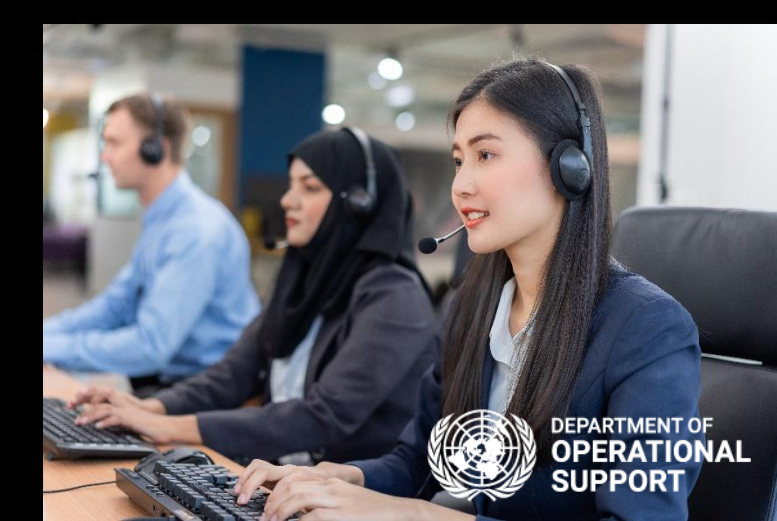

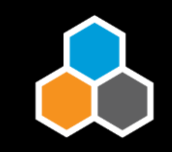

#### A. To retrieve your User ID, do the following: Go to https://uniteid.un.org Click on the link "Forgot your Unite ID?"

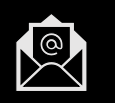

umojasupport@un.org

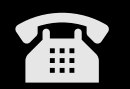

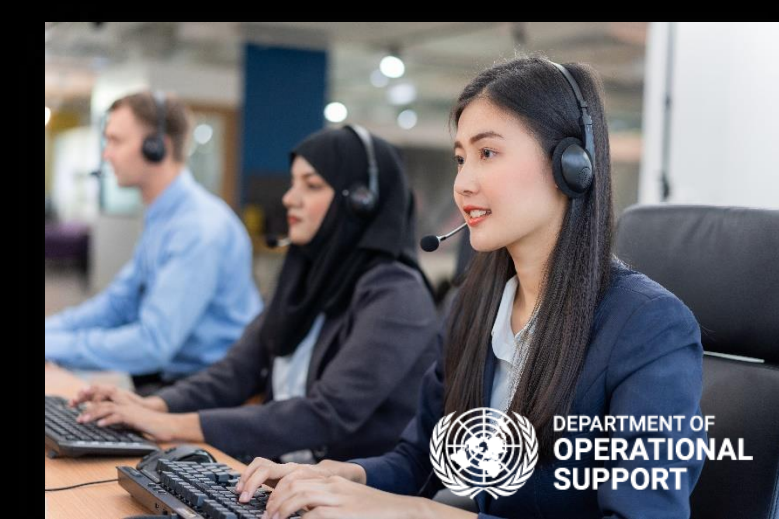

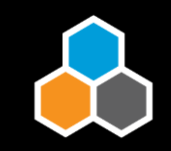

### Q. I have forgotten my password for Unite Identity. What do I do?

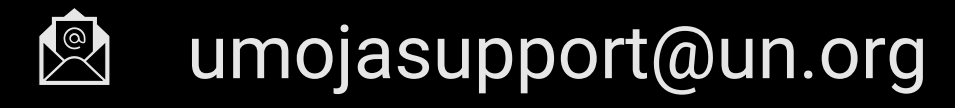

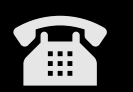

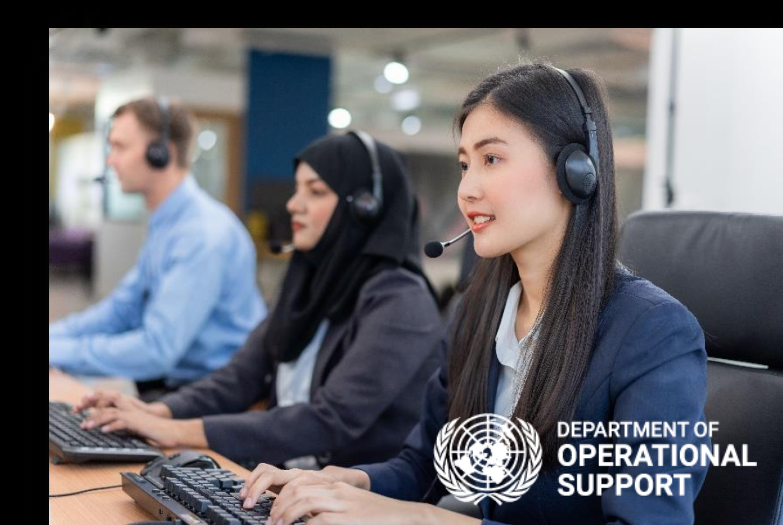

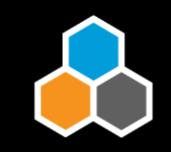

#### A. To reset your password, do the following: Go to https://uniteid.un.org Click on the link "Forgot your Password?"

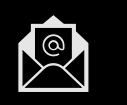

umojasupport@un.org

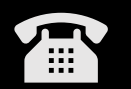

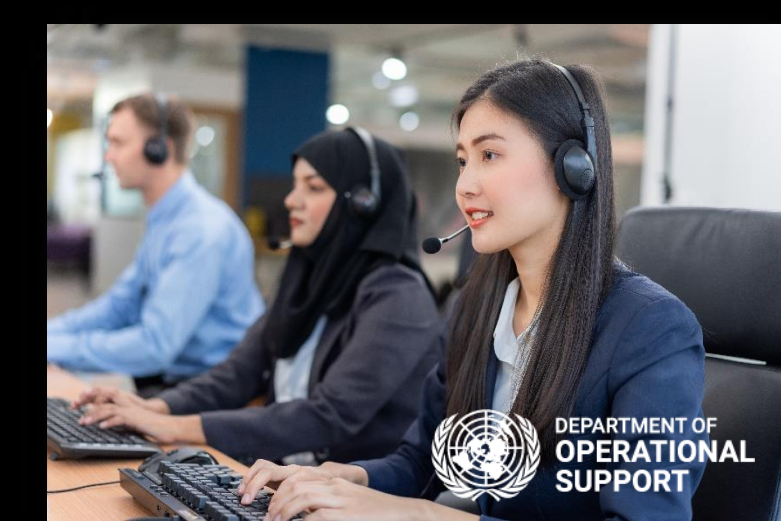

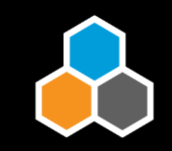

#### Q. I cannot access CCP. What do I do?

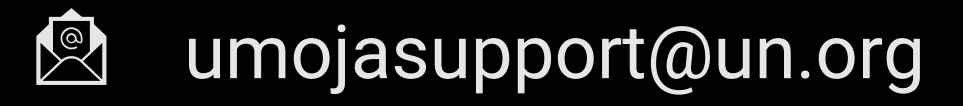

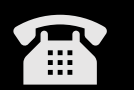

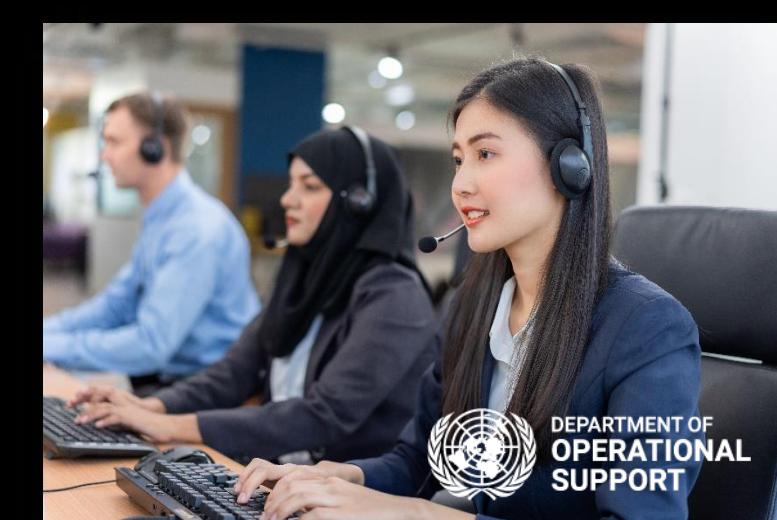

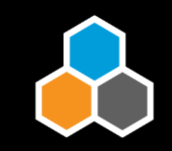

#### A. Contact the <u>Umoja Support Centre</u> (who will analyse and assist in resolving the issue)

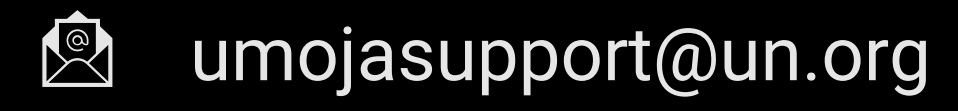

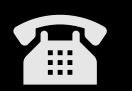

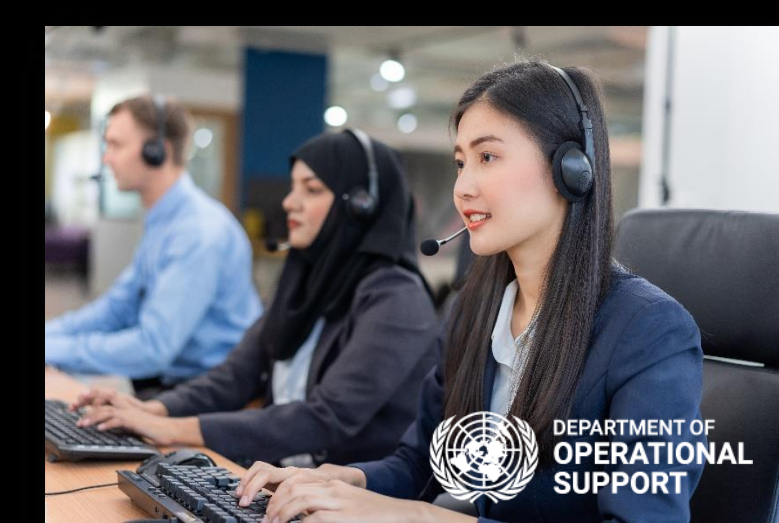

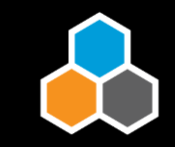

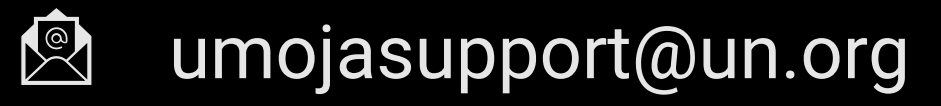

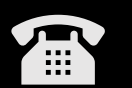

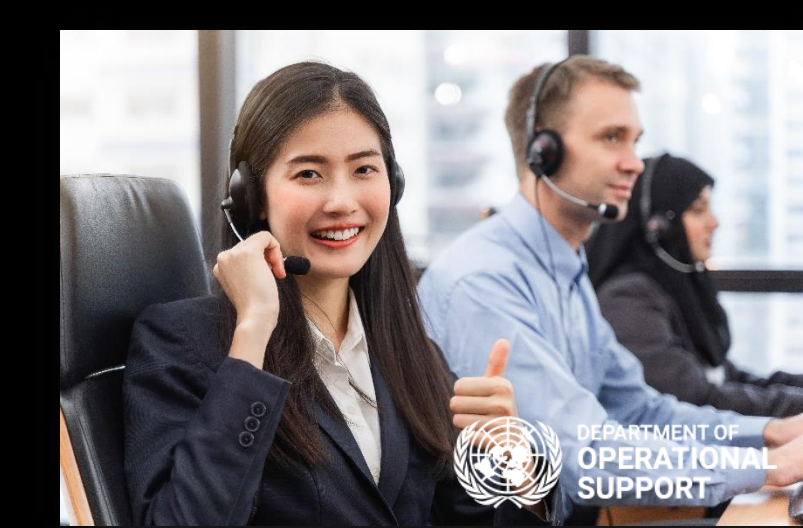

### ✓ Account Creation

### ✓ Account Activation

# ✓ Technical Support

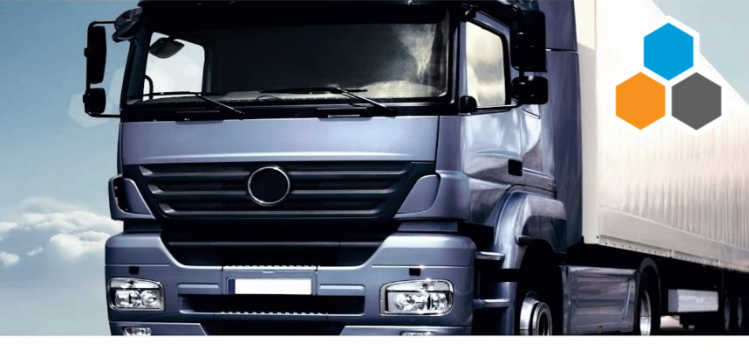

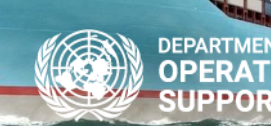

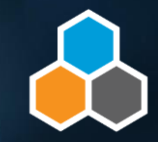

#### Carrier Collaboartion Portal (CCP)

# Session 1 with Adrian Pugh

Session 2
with Bryan Barrachina Barreres

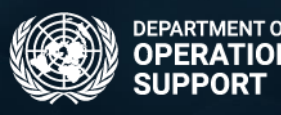

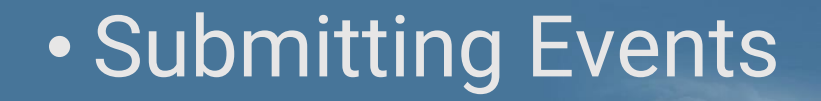

### Notes & Attachments

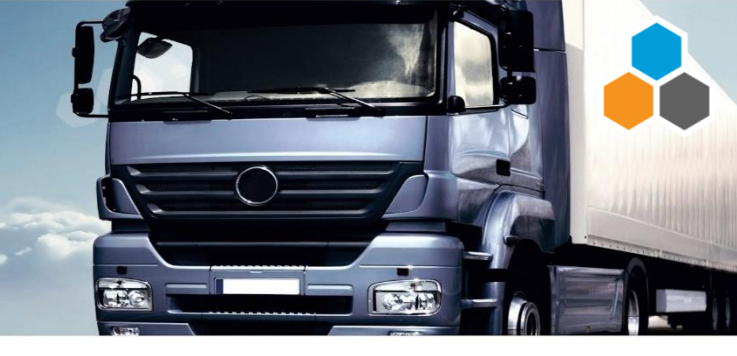

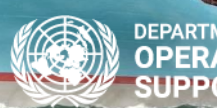

Access to CCP

 Freight Order Search & Access

Display Settings

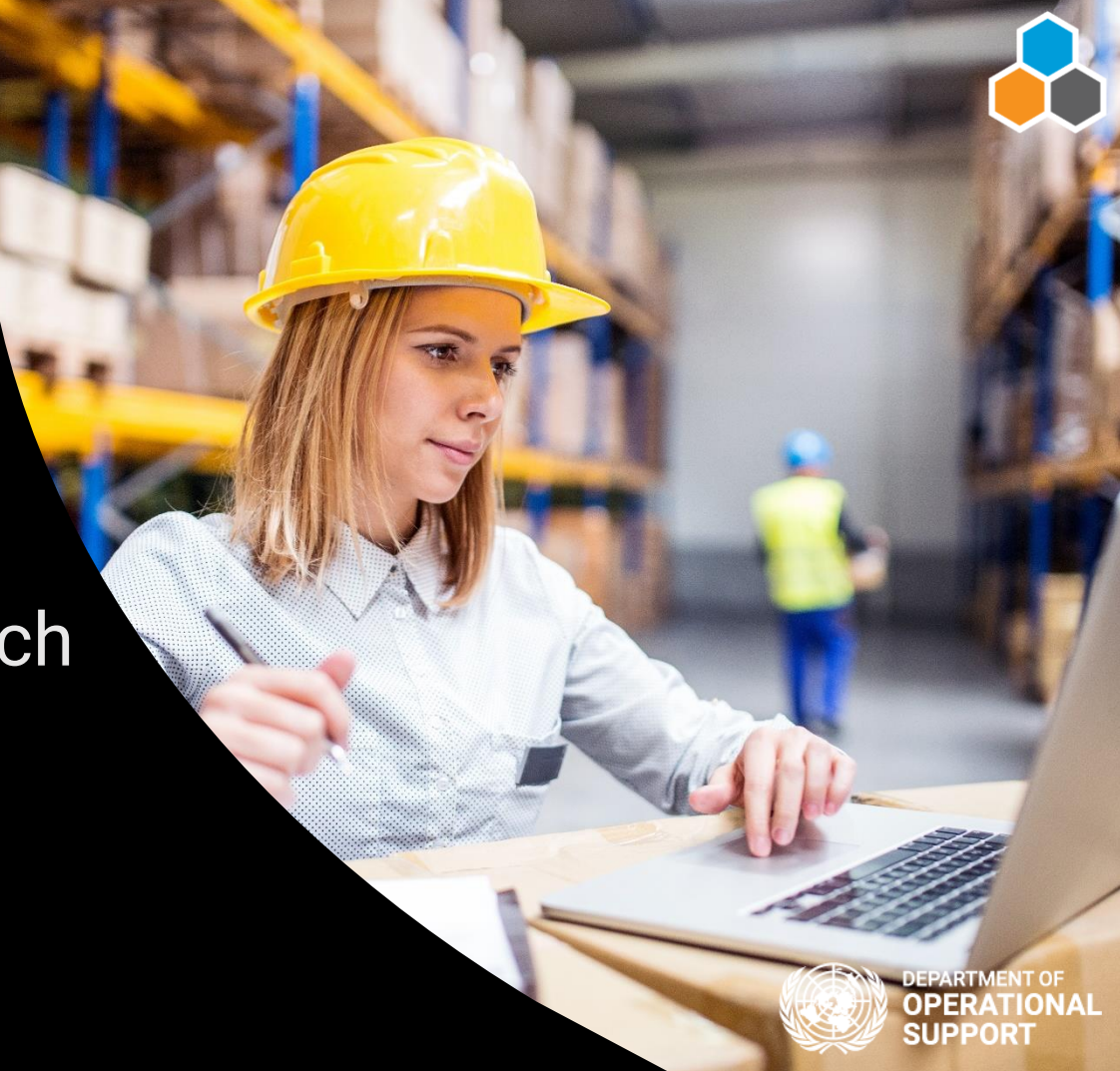

# https://gwp.umoja.un.org/ccp

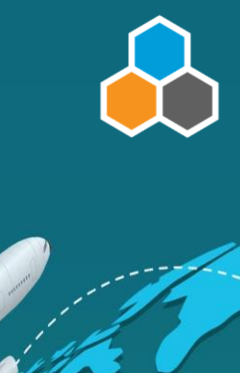

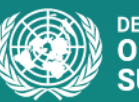

 $\bigcirc$ 

DEPARTMENT OF OPERATIONAL SUPPORT

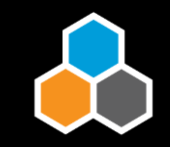

# https://gwp.umoja.un.org/ccp

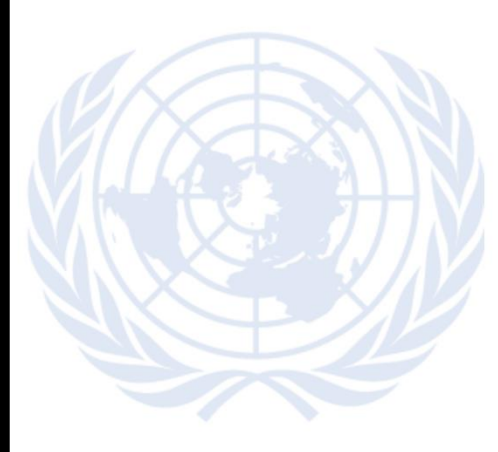

#### Login to Unite Identity

Unite ID:

CONTINUE

Where do I enter my password? Forgot your Unite ID? Forgot your password?

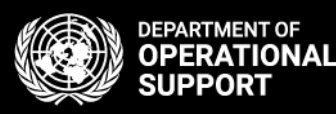

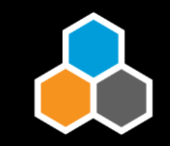

# https://gwp.umoja.un.org/ccp

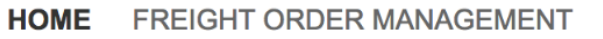

#### Freight Order Management

Freight Orders for Execution

> **18** Open

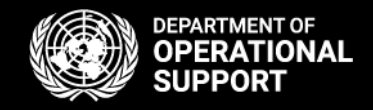
Click on the Freight Orders for Execution box to access the Freight Orders

HOME FREIGHT ORDER MANAGEMENT

Freight Order Management

Freight Orders for Execution

**18** Open

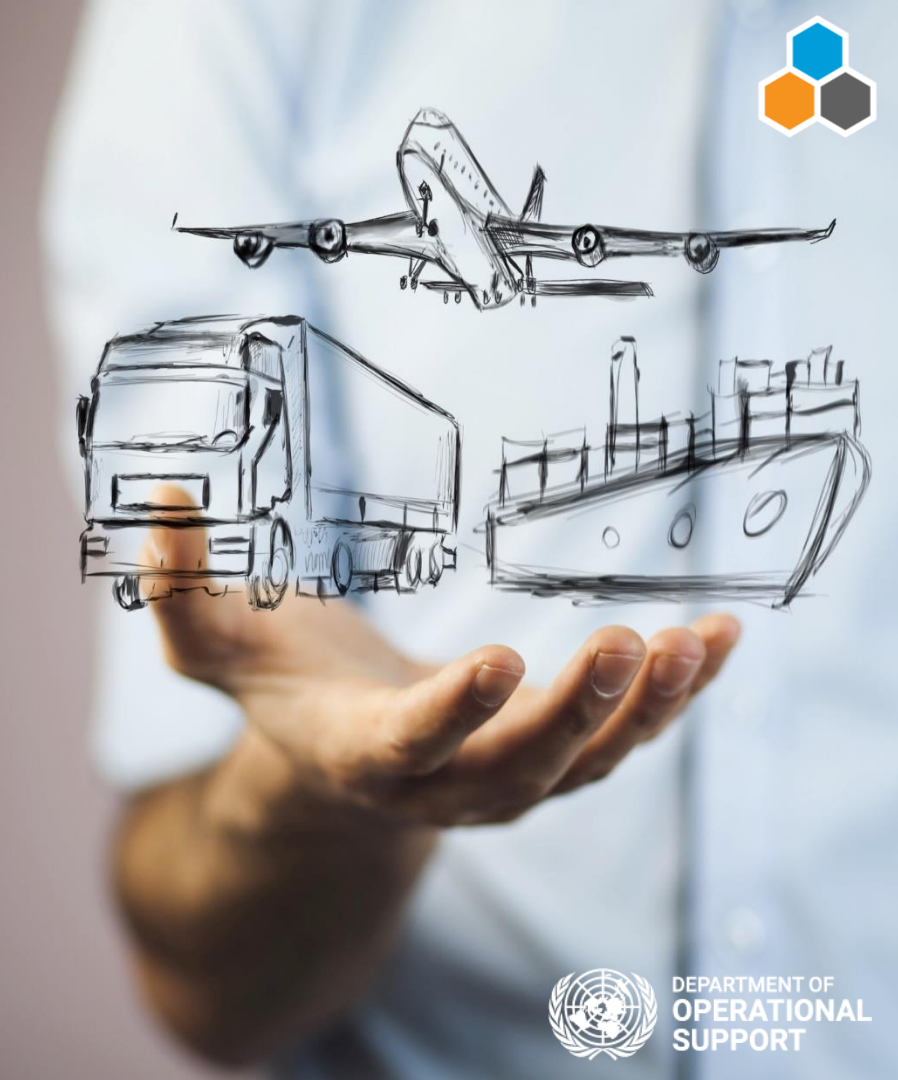

# Refresh & Export

### HOME FREIGHT ORDER MANAGEMENT

### Freight Orders for Execution

| Confirm Next | Export     | Quick Filter: Open    | n Closed Can    | celed Blocked | All View: | = 🔳                    |
|--------------|------------|-----------------------|-----------------|---------------|-----------|------------------------|
| Status       | Freight Or | rder      ≡    Next O | pen Locatio     | n ( Planne    | d D Del   | ayed (Next Open Event) |
|              | 6100029584 | 4 Tax Exer            | nption El Daein | Airp August 3 | 30, 2     | $\checkmark$           |
|              | 6100029583 | 3 Loading             | Begin El Daein  | Airp Septemb  | ber 1     | $\checkmark$           |
|              | 6100029582 | 2 Loading             | Begin Lenovo (  | Unit Septemb  | ber 7     | $\checkmark$           |
|              | 6100029574 | 4 Loading             | Begin John F K  | Cenn Septemb  | ber 1     | $\checkmark$           |
|              | 6100029573 | 3 Cargo In            | form Lenovo (   | Unit Septemb  | ber 7     | $\checkmark$           |
|              | 6100029572 | 2 Tax Exer            | mption El Daein | Airp August 3 | 30, 2     | $\checkmark$           |
|              | 610002957  | 1 Loading             | Begin El Daein  | Airp Septemb  | ber 1     | $\checkmark$           |

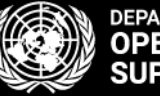

DEPARTMENT OF OPERATIONAL SUPPORT

# **Quick Filters**

### HOME FREIGHT ORDER MANAGEMENT

| Co | onfirm Next | Export Quick Filt | ter: Open Clos | ed Canceled   | Blocked All  | View: 📕 🧮                 |
|----|-------------|-------------------|----------------|---------------|--------------|---------------------------|
|    | Status      | Freight Order ≡   | Next Open      | Location (    | Planned D    | Delayed (Next Open Event) |
|    |             | 6100029584        | Tax Exemption  | El Daein Airp | August 30, 2 | $\checkmark$              |
|    |             | 6100029583        | Loading Begin  | El Daein Airp | September 1  | $\checkmark$              |
|    |             | 6100029582        | Loading Begin  | Lenovo (Unit  | September 7  | $\checkmark$              |
|    |             | 6100029574        | Loading Begin  | John F Kenn   | September 1  | $\checkmark$              |
|    |             | 6100029573        | Cargo Inform   | Lenovo (Unit  | September 7  | $\checkmark$              |
|    |             | 6100029572        | Tax Exemption  | El Daein Airp | August 30, 2 | $\checkmark$              |
|    |             | 6100029571        | Loading Begin  | El Daein Airp | September 1  | $\checkmark$              |
|    |             |                   |                |               |              |                           |

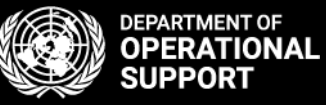

# Detail View & <u>Table View</u>

### HOME FREIGHT ORDER MANAGEMENT

#### Freight Orders for Execution

| firm Next | Export Quick Filt | er: Open Clos                                                                                                    | ed Canceled                                                                                                    | Blocked All                                                                                                    | View:                                                                                                    |
|-----------|-------------------|----------------------------------------------------------------------------------------------------|----------------------------------------------------------------------------------------------------|----------------------------------------------------------------------------------------------------|----------------------------------------------------------------------------------------------------|
| Status    | Freight Order =   | Next Open                                                                                                    | Location (                                                                                                    | Planned D                                                                                                    | Delayed (Next Open Event)                                                                                                    |
|           | 6100029584        | Tax Exemption                                                                                                    | El Daein Airp                                                                                                    | August 30, 2                                                                                                    | $\checkmark$                                                                                                    |
|           | 6100029583        | Loading Begin                                                                                                    | El Daein Airp                                                                                                    | September 1                                                                                                    | $\checkmark$                                                                                                    |
|           | 6100029582        | Loading Begin                                                                                                    | Lenovo (Unit                                                                                                    | September 7                                                                                                    | $\checkmark$                                                                                                    |
|           | 6100029574        | Loading Begin                                                                                                    | John F Kenn                                                                                                    | September 1                                                                                                    | $\checkmark$                                                                                                    |
|           | 6100029573        | Cargo Inform                                                                                                    | Lenovo (Unit                                                                                                    | September 7                                                                                                    | $\checkmark$                                                                                                    |
|           | 6100029572        | Tax Exemption                                                                                                    | El Daein Airp                                                                                                    | August 30, 2                                                                                                    | $\checkmark$                                                                                                    |
|           | 6100029571        | Loading Begin                                                                                                    | El Daein Airp                                                                                                    | September 1                                                                                                    | $\checkmark$                                                                                                    |
|           | irm Next          | Image: Next       Image: Export       Quick Filt         Status       Freight Order       Image: Preight Order       Image: Preight Order | Imm NextImm NextImm NextImm NextImm NextImm NextImm NextOpenClossStatusFreight OrderImm Next OpenImm Next OpenImm Next Op | Imm NextExportQuick Filter:OpenClosedCanceledStatusFreight OrderNext OpenLocation (6100029584Tax ExemptionEl Daein Airp6100029583Loading BeginEl Daein Airp6100029582Loading BeginLenovo (Unit6100029574Loading BeginJohn F Kenn6100029573Cargo InformLenovo (Unit6100029572Tax ExemptionEl Daein Airp6100029571Loading BeginEl Daein Airp | irm NextImage: ExportQuick Filter:OpenClosedCanceledBlockedAllStatusFreight OrderImage: Next OpenLocation (Planned DImage: Status6100029584Tax ExemptionEl Daein AirpAugust 30, 2Image: Status6100029583Loading BeginEl Daein AirpSeptember 1Image: Status6100029582Loading BeginLenovo (UnitSeptember 7Image: Status6100029574Loading BeginJohn F KennSeptember 1Image: Status6100029573Cargo InformLenovo (UnitSeptember 7Image: Status6100029572Tax ExemptionEl Daein AirpAugust 30, 2Image: Status6100029571Loading BeginEl Daein AirpSeptember 7Image: Status6100029571Loading BeginEl Daein AirpSeptember 1Image: Status6100029571Tax ExemptionEl Daein AirpSeptember 1Image: Status6100029571Loading BeginEl Daein AirpSeptember 1 |

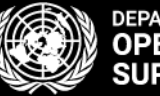

DEPARTMENT OF OPERATIONAL SUPPORT

# Freight Orders

### HOME FREIGHT ORDER MANAGEMENT

#### Freight Orders for Execution

| _ | Confirm Next | Export Quick Filt | er: Open Clos | ed Canceled   | Blocked All  | View:                     |
|---|--------------|-------------------|---------------|---------------|--------------|---------------------------|
| ſ | Status       | Freight Order ≡   | Next Open     | Location (    | Planned D    | Delayed (Next Open Event) |
|   |              | 6100029584        | Tax Exemption | El Daein Airp | August 30, 2 | $\checkmark$              |
|   |              | 6100029583        | Loading Begin | El Daein Airp | September 1  | $\checkmark$              |
|   |              | 6100029582        | Loading Begin | Lenovo (Unit  | September 7  | $\checkmark$              |
|   |              | 6100029574        | Loading Begin | John F Kenn   | September 1  | $\checkmark$              |
|   |              | 6100029573        | Cargo Inform  | Lenovo (Unit  | September 7  | $\checkmark$              |
|   |              | 6100029572        | Tax Exemption | El Daein Airp | August 30, 2 | $\checkmark$              |
|   |              | 6100029571        | Loading Begin | El Daein Airp | September 1  | $\checkmark$              |
|   |              |                   |               |               |              |                           |

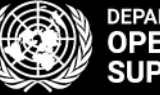

DEPARTMENT OF OPERATIONAL SUPPORT

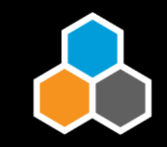

# Filters

| t<br>t | From (Start Date of F<br>To (Start Date of Freig<br>Apply Filter Clear | reight Order Execution)              | 7 | Search:<br>Street Name (Source Loca | Q     |  |
|--------|------------------------------------------------------------------------|--------------------------------------|---|-------------------------------------|-------|--|
|        | $\checkmark$                                                           | Boston Logan International Airport   |   |                                     |       |  |
|        | $\checkmark$                                                           | El Daein Airport                     |   |                                     |       |  |
|        | $\checkmark$                                                           | Lenovo (United States) Inc           |   | 1009 Think Place                    | 2756( |  |
|        | $\checkmark$                                                           | John F Kennedy International Airport |   |                                     |       |  |

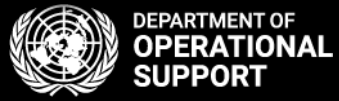

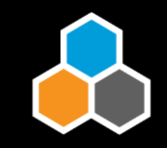

### Search

HOME FREIGHT ORDER MANAGEMENT

| Со | nfirm Next | Export Quick Filte | er: Open Clos | ed Canceled   | Blocked All  | View:                     |                 | Search: 6100029584       | X        |
|----|------------|--------------------|---------------|---------------|--------------|---------------------------|-----------------|--------------------------|----------|
| Γ  | Status     | Freight Order ≡    | Next Open     | Location (    | Planned D    | Delayed (Next Open Event) | Source Location | Street Name (Source Loca | Postal ( |
|    |            | 6100029584         | Tax Exemption | El Daein Airp | August 30, 2 | √                         |                 |                          |          |
|    |            |                    |               |               |              |                           |                 |                          |          |
|    |            |                    |               |               |              |                           |                 |                          |          |
|    |            |                    |               |               |              |                           |                 |                          |          |

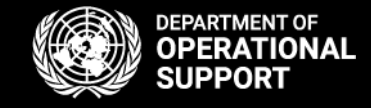

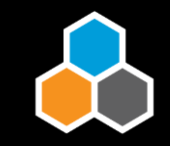

# Settings

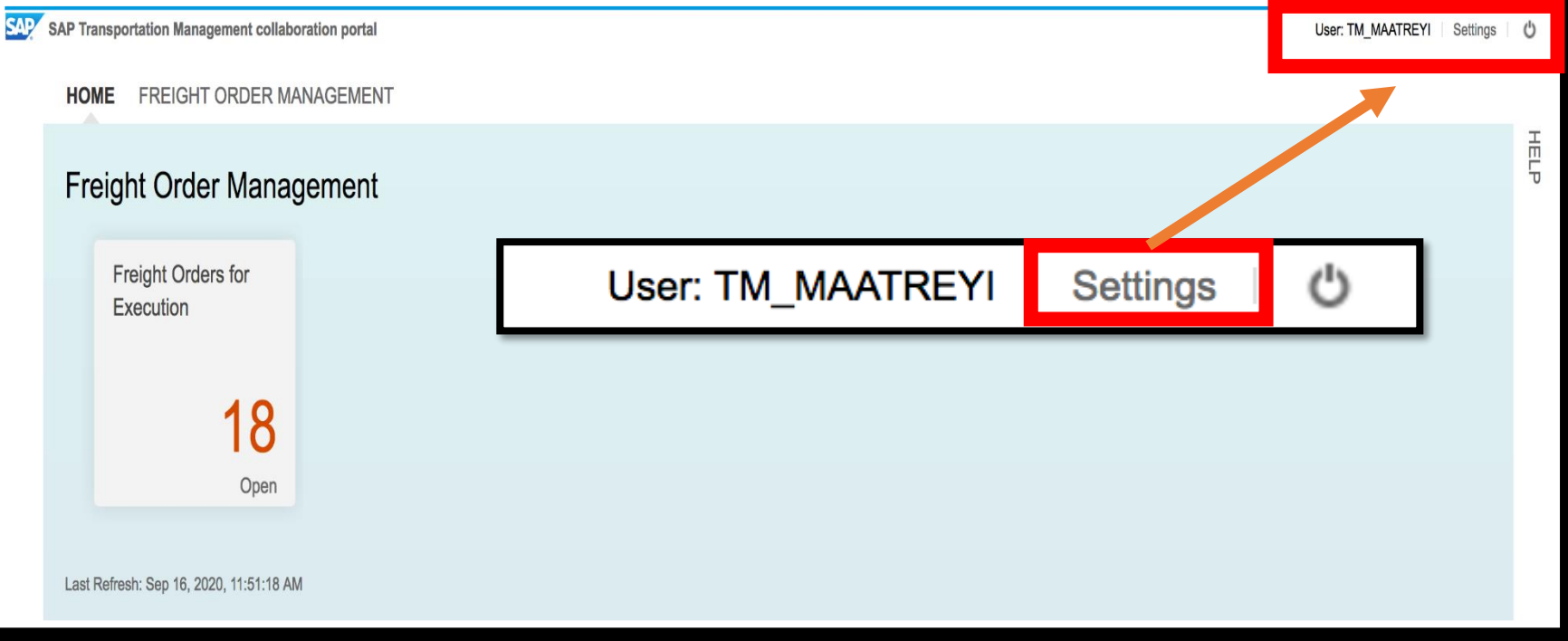

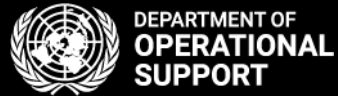

### Settings

| General     | Freight Order Management               |                             |       |
|-------------|----------------------------------------|-----------------------------|-------|
| Time Zone   |                                        |                             |       |
|             | Your Time Zone:                        | CET 🗸                       | ·     |
|             | Location-Specific Time Zone:           | $\checkmark$                |       |
| Distance    |                                        |                             |       |
|             | Unit for Distances:                    | <ul> <li>Kilomet</li> </ul> | ters  |
|             |                                        | O Miles                     |       |
| Refresh Int | erval of the Home Screen               |                             |       |
|             | Interval (in Seconds):                 | 30                          |       |
| Reset Pers  | onalization                            |                             |       |
| When you re | eset your personal settings, the defa  | ault settings fo            | r the |
| sequence, a | and filters are reapplied.             | ot                          |       |
| Reset       | ou have to log on again after the rest | el.                         |       |
|             |                                        |                             |       |
|             |                                        |                             |       |
|             |                                        |                             |       |
|             |                                        |                             |       |

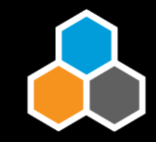

# General tab

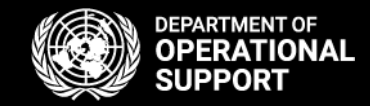

### Settings

| General Freight Order Management       |                                            |           |
|----------------------------------------|--------------------------------------------|-----------|
| Display Items                          |                                            |           |
| Start Date of Freight Order Execution: | • Days in the Past and All Future Dates 30 |           |
|                                        | O All Dates                                |           |
| Мар                                    |                                            |           |
| Show Map:                              |                                            |           |
|                                        |                                            |           |
|                                        |                                            |           |
|                                        |                                            |           |
|                                        |                                            |           |
|                                        |                                            |           |
|                                        |                                            |           |
|                                        |                                            |           |
|                                        |                                            |           |
|                                        |                                            |           |
|                                        |                                            | OK Cancel |
|                                        |                                            |           |

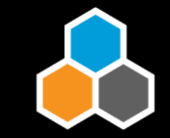

Freight Order Management

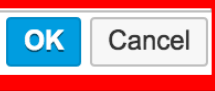

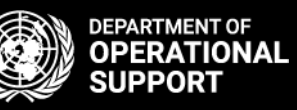

# ✓ CCP Navigation

### • Expected & Unexpected Events

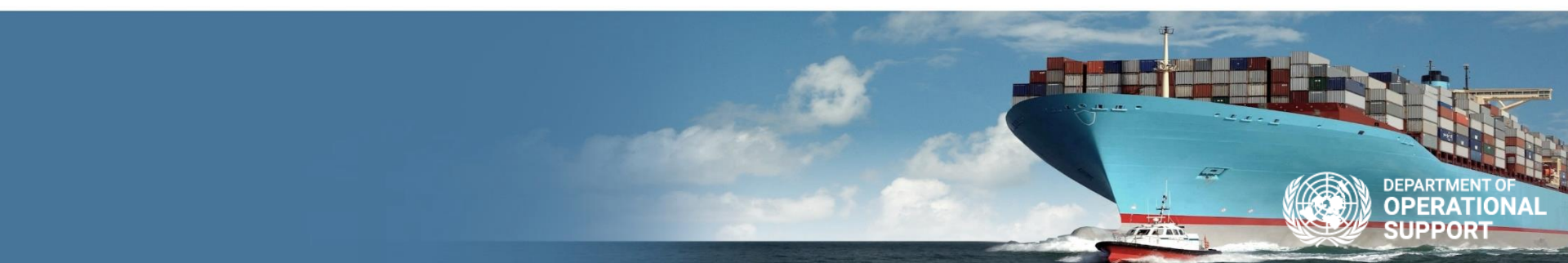

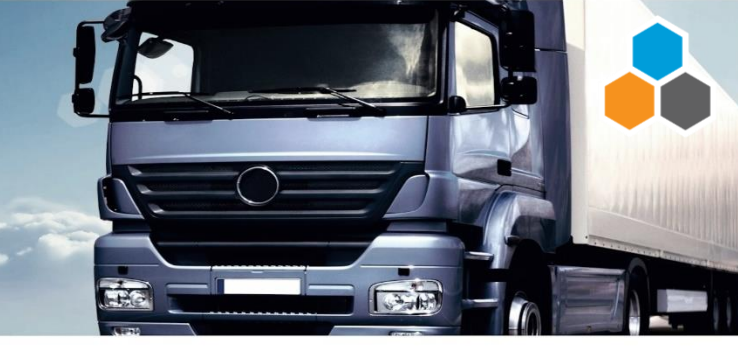

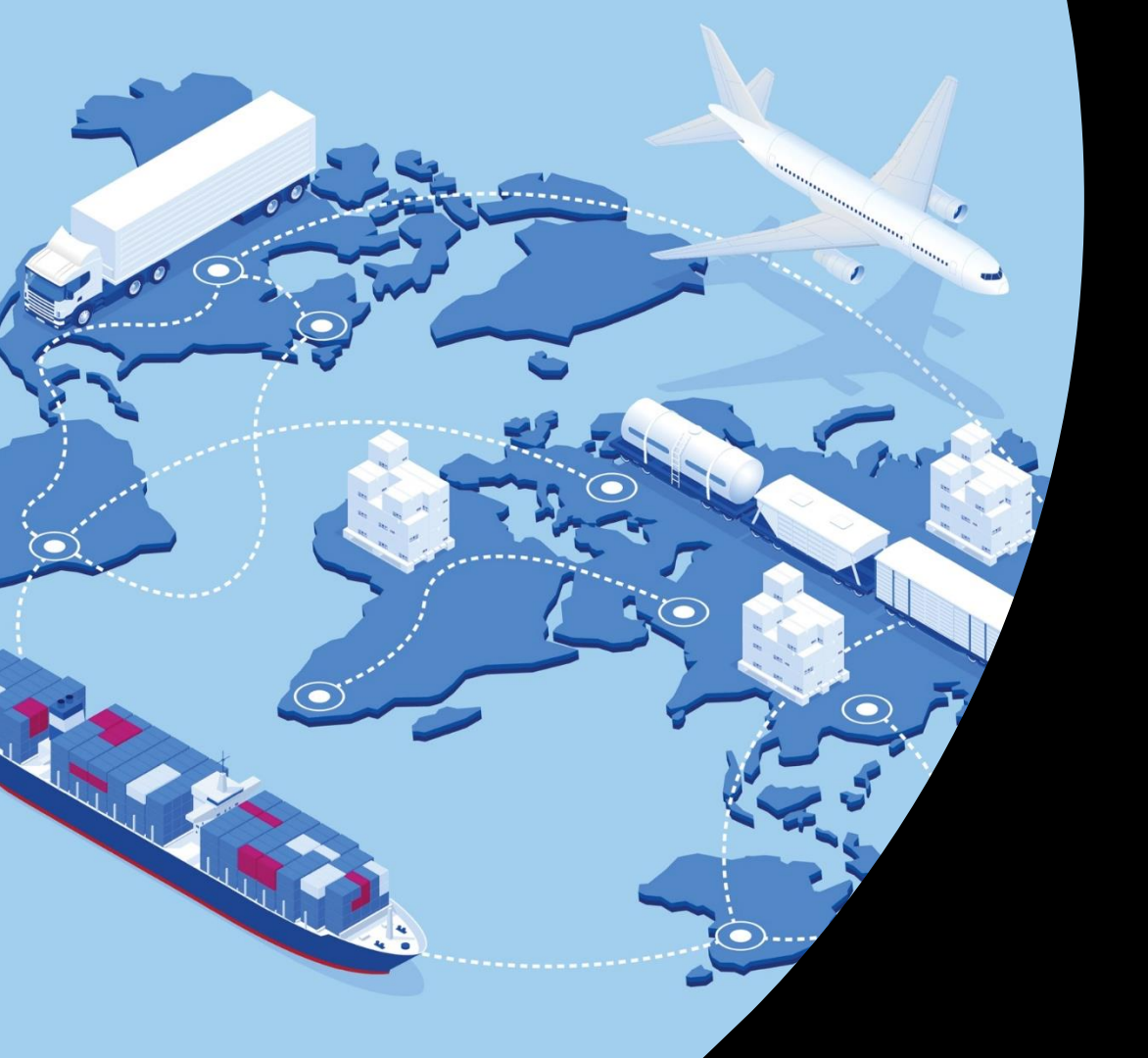

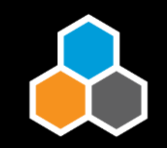

### **Events**

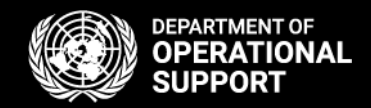

Loading Start Loading End Departure Arrival Handover Document Unloading Start Unloading End **Proof of Delivery** 

and many more...

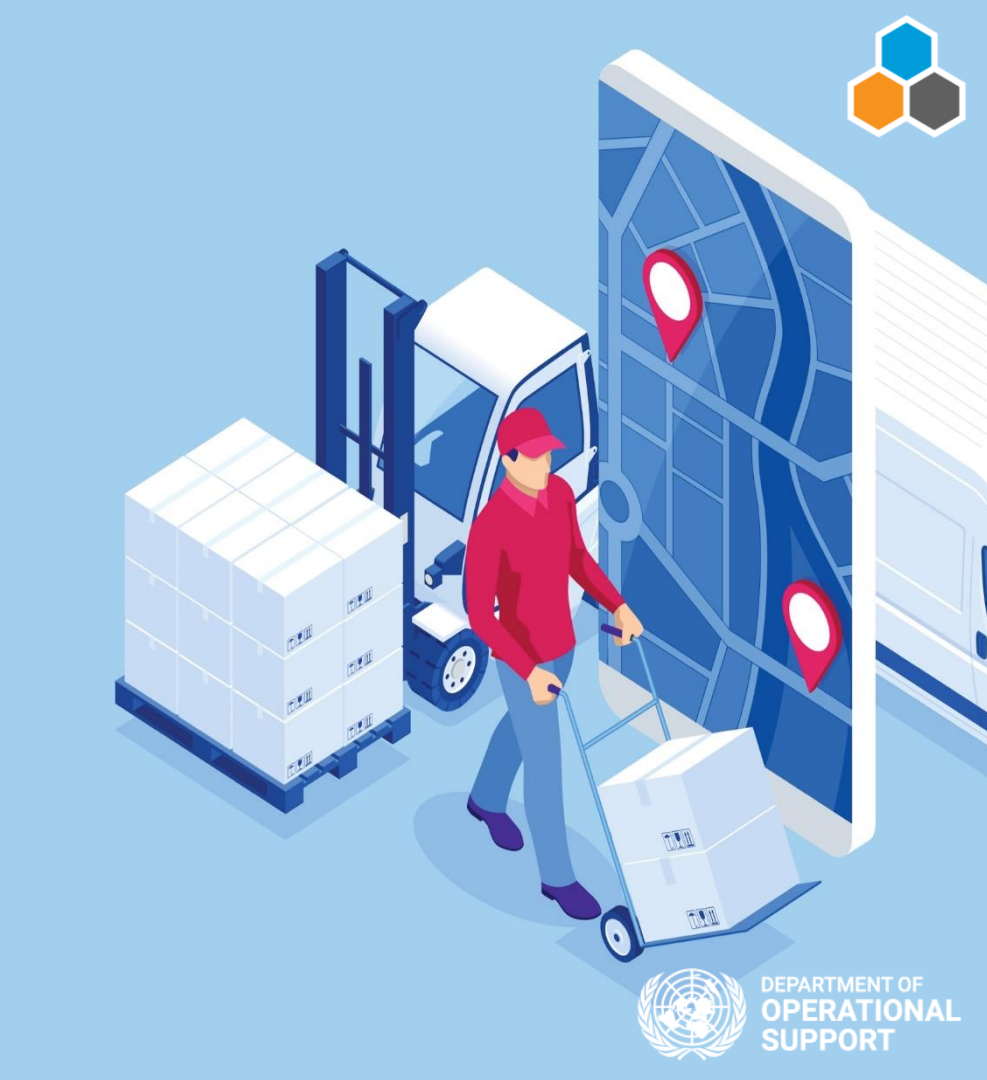

# **Freight Orders**

### HOME FREIGHT ORDER MANAGEMENT

| Confirm Next | Export Quick File | ter: Open Clos | ed Canceled   | Blocked All  | View:                     |
|--------------|-------------------|----------------|---------------|--------------|---------------------------|
| Status       | Freight Order 🔤   | Next Open      | Location (    | Planned D    | Delayed (Next Open Event) |
|              | 6100029584        | Tax Exemption  | El Daein Airp | August 30, 2 | V                         |
|              | 6100029583        | Loading Begin  | El Daein Airp | September 1  | $\checkmark$              |
|              | 6100029582        | Loading Begin  | Lenovo (Unit  | September 7  | $\checkmark$              |
|              | 6100029574        | Loading Begin  | John F Kenn   | September 1  | $\checkmark$              |
|              | 6100029573        | Cargo Inform   | Lenovo (Unit  | September 7  | $\checkmark$              |
|              | 6100029572        | Tax Exemption  | El Daein Airp | August 30, 2 | $\checkmark$              |
|              | 6100029571        | Loading Begin  | El Daein Airp | September 1  | $\checkmark$              |
|              |                   |                |               |              |                           |

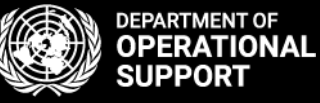

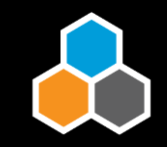

### Next Event

### HOME FREIGHT ORDER MANAGEMENT

| С | onfirm Next    | Export Quick Filter: Open Closed         | Canceled Blocked | All View: |                     |                                    |
|---|----------------|------------------------------------------|------------------|-----------|---------------------|------------------------------------|
|   | Confirm Tax Ex | emption at El Daoin Airport of Ereight ( | )rdor 6100020594 |           | I (Next Open Event) | Source Location                    |
|   |                | emption at El Daem Aliport of Freight C  | 71del 0100029304 |           | $\checkmark$        | Boston Logan International Airport |
|   | Planned        | August 30, 2020 at 6:33 AM CAT           |                  |           |                     |                                    |
|   | Reported       | 1                                        | CAT              |           |                     |                                    |
|   | Comment        |                                          |                  | ~         |                     |                                    |
|   | Confirm Cance  |                                          |                  |           |                     |                                    |
|   |                |                                          |                  |           |                     |                                    |

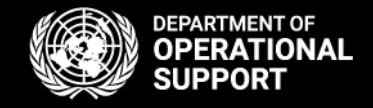

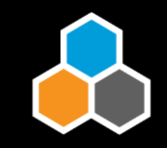

### Next Event

### HOME FREIGHT ORDER MANAGEMENT

| Сс | onfirm Next     | Export Quick Filter: Open Close     | d Canceled   | Blocked  | All View | : |                     |                                    | Ţ |
|----|-----------------|-------------------------------------|--------------|----------|----------|---|---------------------|------------------------------------|---|
| Π  | Confirm Tax Exc | motion at El Daoin Airport of Eroig | ht Ordor 61( | 0020594  |          |   | I (Next Open Event) | Source Location                    |   |
|    |                 | anption at Er Daein Anport of Freig |              | 10023304 |          | L | $\checkmark$        | Boston Logan International Airport |   |
|    | Planned         | August 30, 2020 at 6:33 AM CAT      |              |          |          |   |                     |                                    |   |
|    | Reported        | 1                                   | ) CAT        |          |          |   |                     |                                    |   |
|    | Comment         |                                     |              |          | ~        | L |                     |                                    |   |
|    | Confirm Cancel  |                                     |              |          |          |   |                     |                                    |   |
|    |                 |                                     |              |          |          |   |                     |                                    |   |

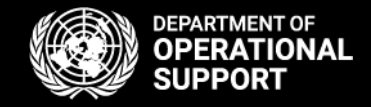

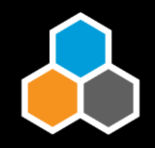

|  | Status | Freight Order = | Next Open     | Location (    | Planned D     |
|--|--------|-----------------|---------------|---------------|---------------|
|  |        | 6100029584      | Tax Exemption | El Daein Airp | August 30, 2… |
|  |        |                 |               |               |               |

#### 1/2 New York NY

| Add Event Update Events |               |                                    |                    |                    |        |         |  |  |
|-------------------------|---------------|------------------------------------|--------------------|--------------------|--------|---------|--|--|
| Status                  | Event         | Planned Date/Time                  | Reported Date/Time | Comment            | Reason | Actions |  |  |
| 0                       | Loading Begin | September 21, 2020<br>12:00 AM EST |                    | Enter your comment | ~      | ~       |  |  |
| 0                       | Loading End   | September 21, 2020<br>12:00 AM EST |                    | Enter your comment | ~      | 1       |  |  |
| 0                       | Departure     | September 21, 2020<br>12:00 AM EST |                    | Enter your comment | ~      | ~       |  |  |

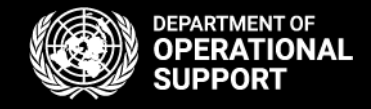

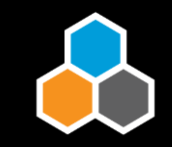

| Status       Event       Planned Date/Time       Reported Date/Time       Comment       Reason       Actions         Image: Deading Begin       September 17, 2020       Image: Deading Complete       Image: Deading Complete | dd Eve | ent 🗸 Update Even | Events that occ                   | ur at a stop              |                  |        |         |
|----------------------------------------------------------------------------------------------------|--------|-------------------|-----------------------------------|---------------------------|------------------|--------|---------|
| Loading Begin       September 17, 2020         7:56 PM CAT       I2:05 PM         CAT                                                                                                    | Status | Event             | Planned Date/Time                 | Reported Date/Time        | Comment          | Reason | Actions |
|                                                                                                    | 0      | Loading Begin     | September 17, 2020<br>7:56 PM CAT | Sep 17, 2020 12:05 PM CAT | Loading Complete |        | ► ✓     |

\*Under the "Actions" column a green checkmark will indicate a pending action is needed in order to submit the event.

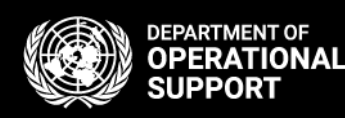

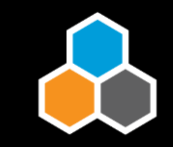

| Location Events                          |                  |                                   |                                                       |                  |        |         |  |
|------------------------------------------|------------------|-----------------------------------|-------------------------------------------------------|------------------|--------|---------|--|
| 1/2 El Daein Events that occur at a stop |                  |                                   |                                                       |                  |        |         |  |
| Add Eve                                  | nt 🗸 Update Even | ts                                |                                                       |                  |        |         |  |
| Status                                   | Event            | Planned Date/Time                 | Reported Date/Time                                    | Comment          | Reason | Actions |  |
| •                                        | Loading Begin    | September 17, 2020<br>7:56 PM CAT | Sep 17, 2020         1           12:05 PM         CAT | Loading Complete | ~      | 1       |  |

Clicking on "Update Events" will refresh the page in case of pending items.

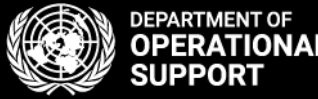

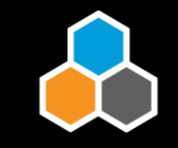

### Add Events

| Add Unex | pected Eve | nt at El Da | aein Airport | of Freight ( | Order 61000 | )29568 |  |
|----------|------------|-------------|--------------|--------------|-------------|--------|--|
| Event    |            |             |              |              | ~           |        |  |
| Reported |            |             | 1            | G            | CAT         |        |  |
| Comment  |            |             |              |              |             |        |  |

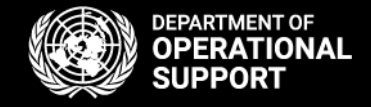

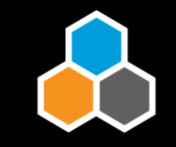

### Add Events

| Event         |    | - |     | ~  |   |
|---------------|----|---|-----|----|---|
| Reported      |    | 1 | С с | AT |   |
| Comment       |    |   |     |    | ~ |
| Confirm Cance | el |   |     |    |   |

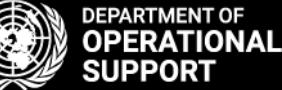

**Unexpected Events** 

Cost Change Damage Delay Loss **Partial Delivery** Quality issue **Route Change** 

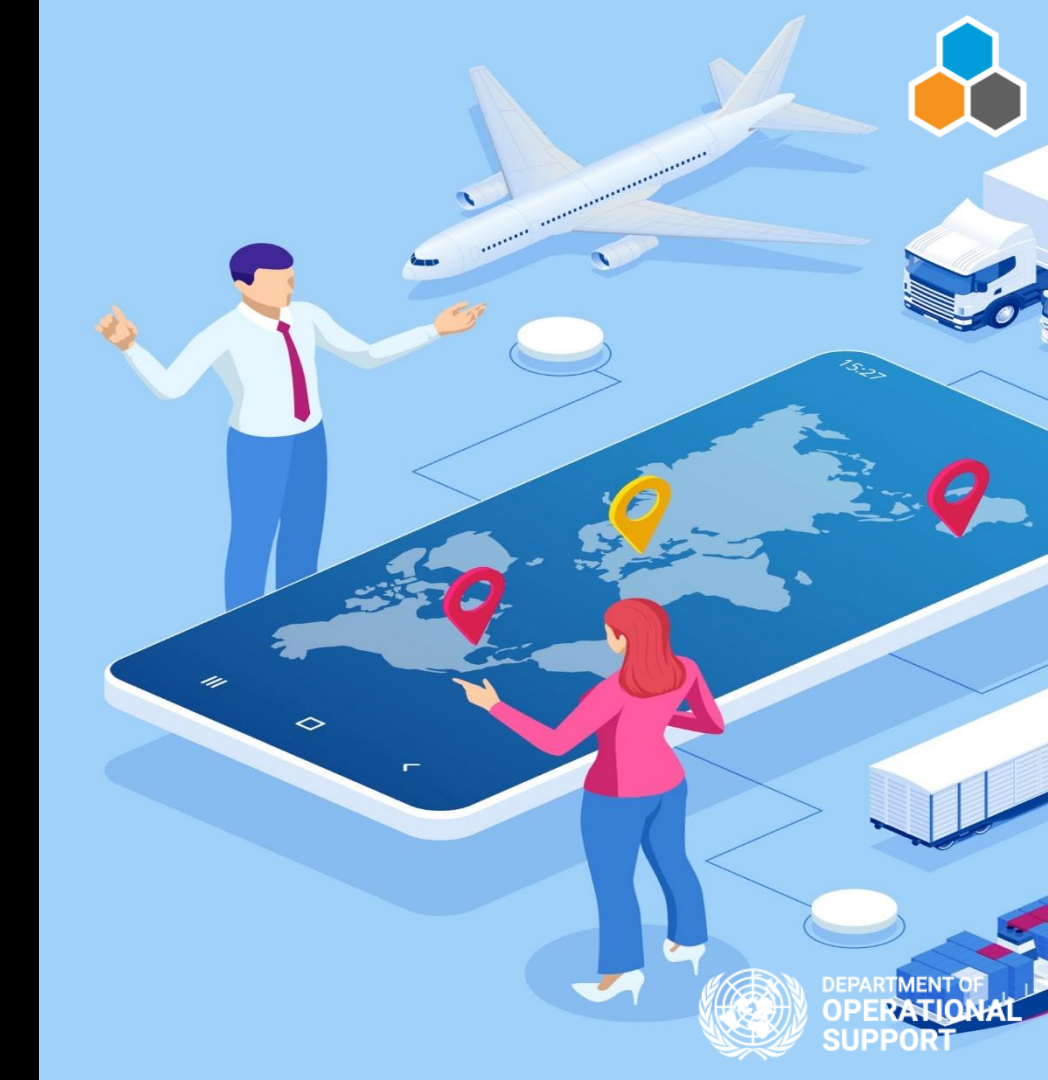

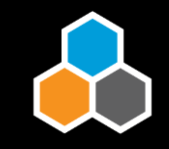

### **Unexpected Events**

| Tou | r Events  |        |               |                |           |     |  |   |
|-----|-----------|--------|---------------|----------------|-----------|-----|--|---|
| E   | Add Event |        |               |                |           |     |  |   |
| _   | Add Une   | pected | Event for Fre | eight Order 61 | 100029568 |     |  |   |
|     | Event     |        |               |                |           | ~   |  |   |
|     | Reported  |        |               | 1              | 6         | CET |  |   |
| A   | Comment   |        |               |                |           |     |  | ~ |
|     | Confirm   | Cancel | ]             |                |           |     |  |   |

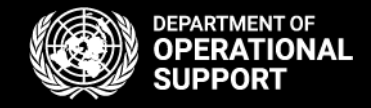

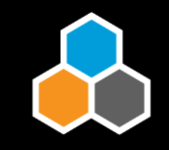

### **Unexpected Events**

| Tour | Tour Events    |                                    |   |  |  |  |  |  |
|------|----------------|------------------------------------|---|--|--|--|--|--|
| E    | Add Event      |                                    |   |  |  |  |  |  |
| -    | Add Unexpected | Event for Freight Order 6100029568 |   |  |  |  |  |  |
|      | Event          |                                    | ~ |  |  |  |  |  |
| L    | Reported       | 1 CE                               | т |  |  |  |  |  |
| A    | Comment        |                                    | ~ |  |  |  |  |  |
|      | Confirm Cancel |                                    |   |  |  |  |  |  |

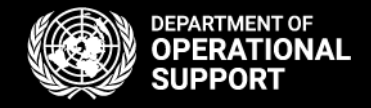

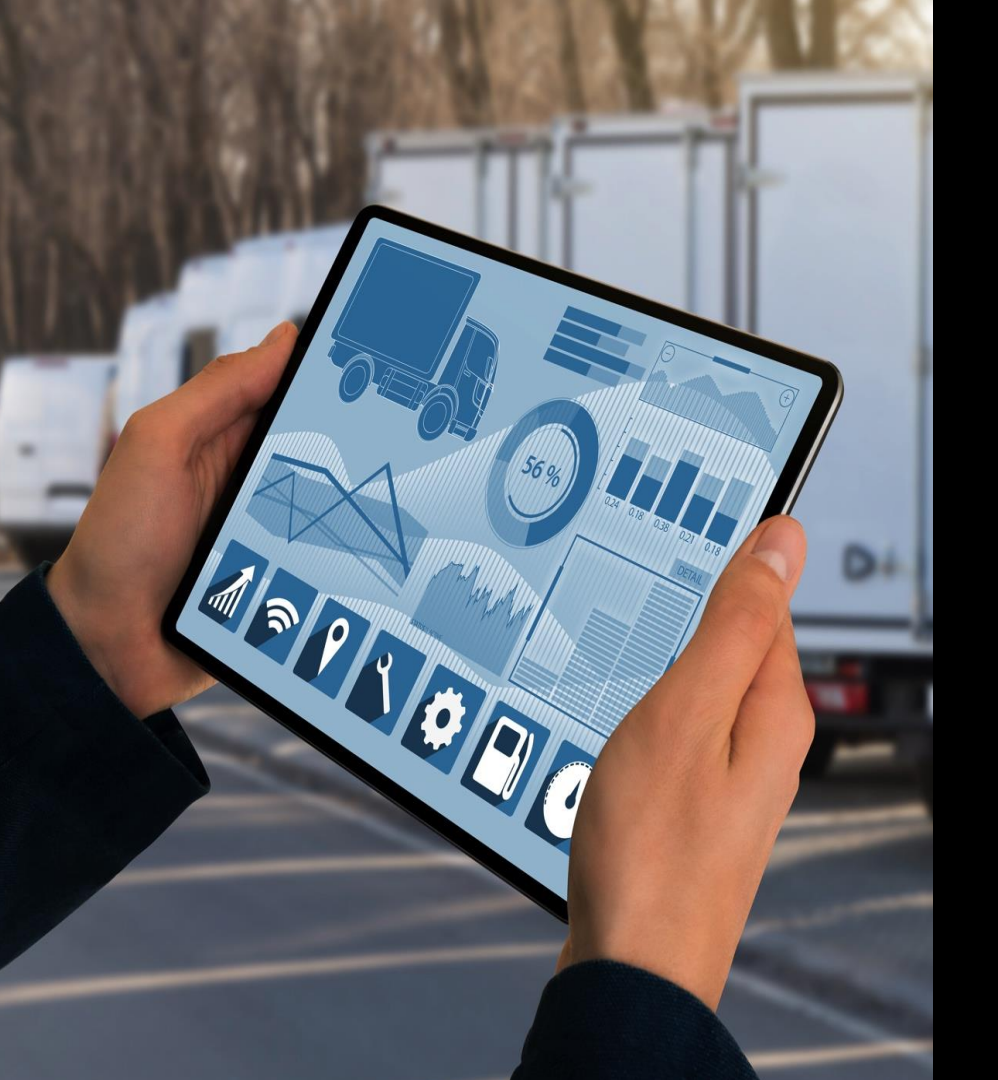

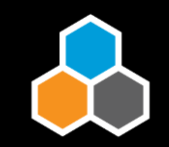

### Notifications

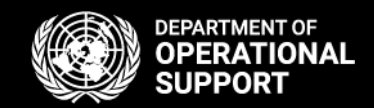

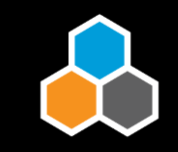

Email notifications are sent automatically for certain Expected Events as well as delays on Expected Event submissions

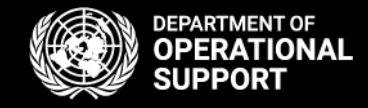

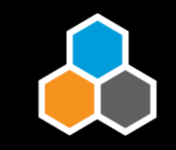

Email notifications are sent automatically when Unexpected events are reported

.....

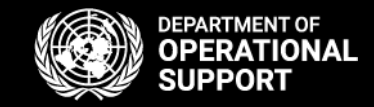

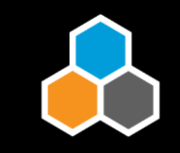

Procurement Division will be notified when the unexpected event is either "Cost Change" or "Route Change"

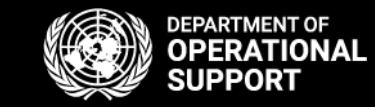

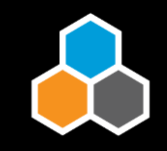

# **Email - Example Notification**

Inbound relevant Event Handover Document on Freight Order 6100021566 reported
 This message was sent with High importance.
 Dear SPSSA6 UNMISS Juba R&I team,
 Please note that event Handover Document for freight order 6100021566 took place. ETA 21.02.2019 at destination mission SPSSA6 UNMISS Juba.
 Goods PO 2200098742 originating from Nissan Trading Co., Ltd. / YOKOHAMA, KANAGAWA 220-. Corresponding freight PO 220001111

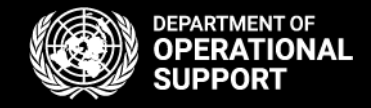

# ✓ CCP Navigation

# ✓ Expected & Unexpected Events

## • Notes & Attachments

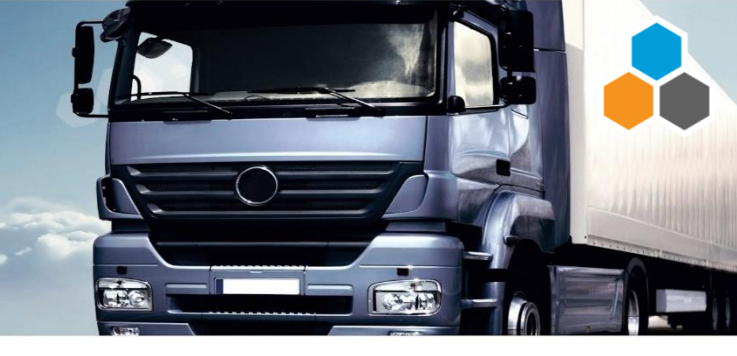

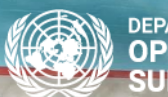

EPARTMENT OF OPERATIONAL SUPPORT

# Add Notes to Freight Orders

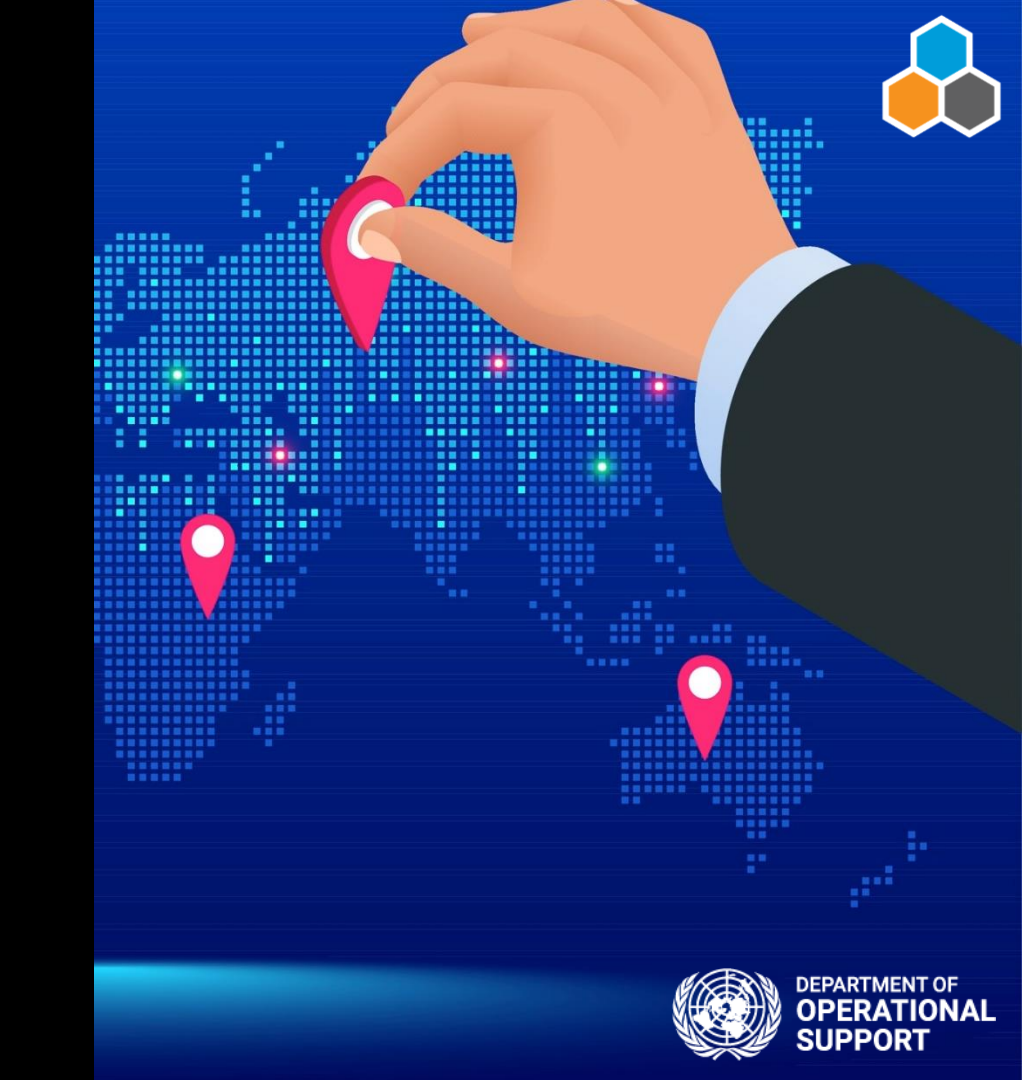

### FREIGHT ORDER DETAILS

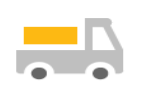

Freight Order 6100029568

#### FREIGHT ORDER DETAILS

Status: Open

Means of Transport: UNOE Truck

Dangerous Goods: No

Distance: 324.259 KM

#### **BUSINESS PARTNERS**

Shipper:

Consignee: UN Security Force for Abyei

### NOTES

Adding Notes - Should be used only for generic message not for critical events.

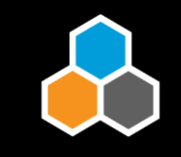

The 'Notes' box is available for communication between CCP (Good Vendors/Freight Forwarders) and TM (TM planner).

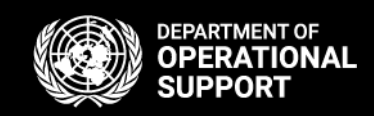

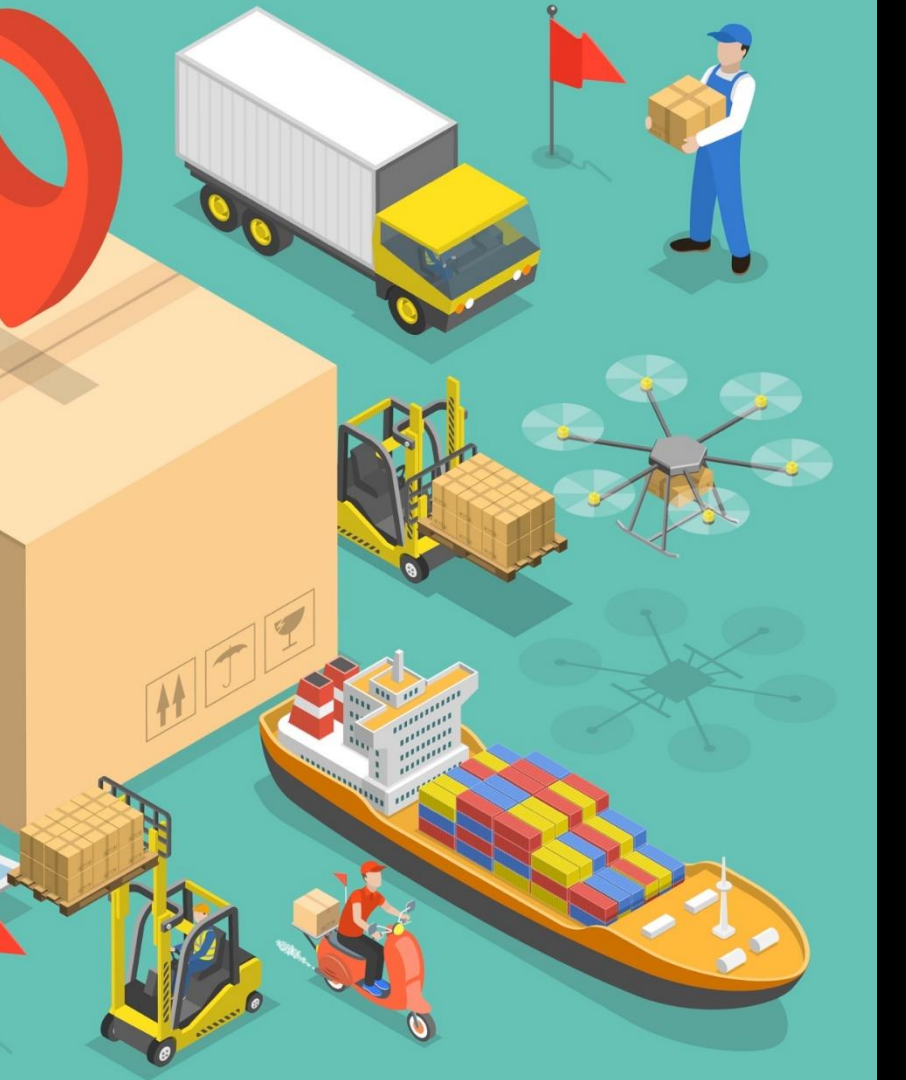

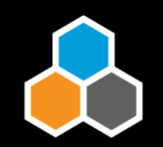

\*The option of adding notes SHOULD NOT be used for Critical events which require UN input or action, but as a log of the events and for generic messages between the carriers and the UN.

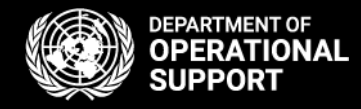

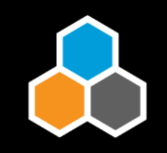

# To Submit a Note, click on <u>Add Note</u> in the bottom navigational menu to submit

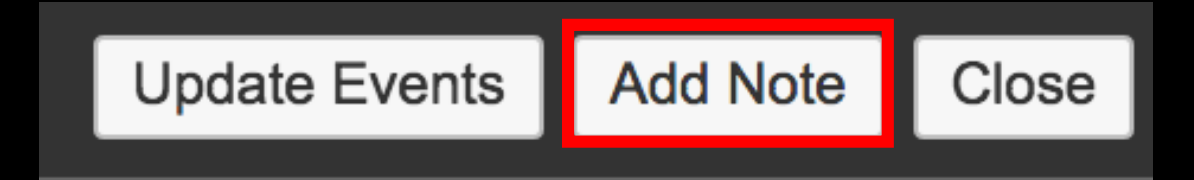

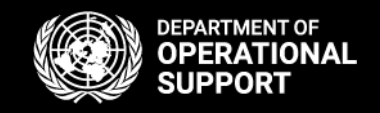

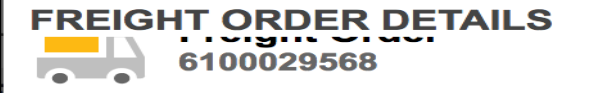

#### FREIGHT ORDER DETAILS

Status: Open Means of Transport: UNOE Truck Dangerous Goods: No

Distance: 324.259 KM

#### **BUSINESS PARTNERS**

Shipper:

Consignee: UN Security Force for Abyei

NOTES

TM\_MAATREYI; September 17, 2020 at 12:32 PM CET:

Adding Notes - Should be used only for generic message not for critical events.

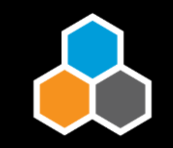

Once a note is submitted, the message added will appear bellow the Notes box.

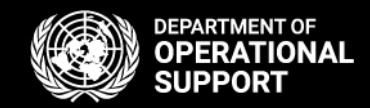

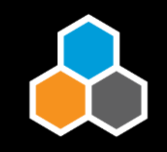

# Clicking on "Update Events" will refresh the page in case of pending items.

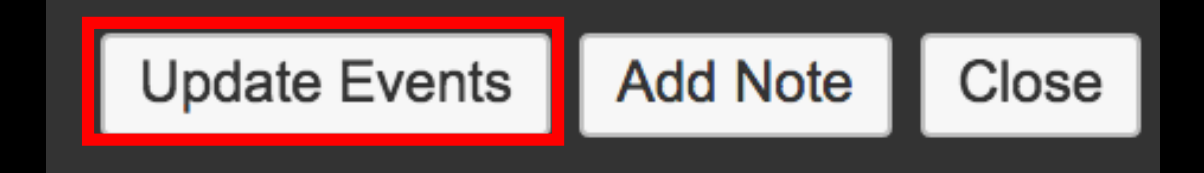

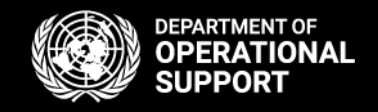
#### Attachments

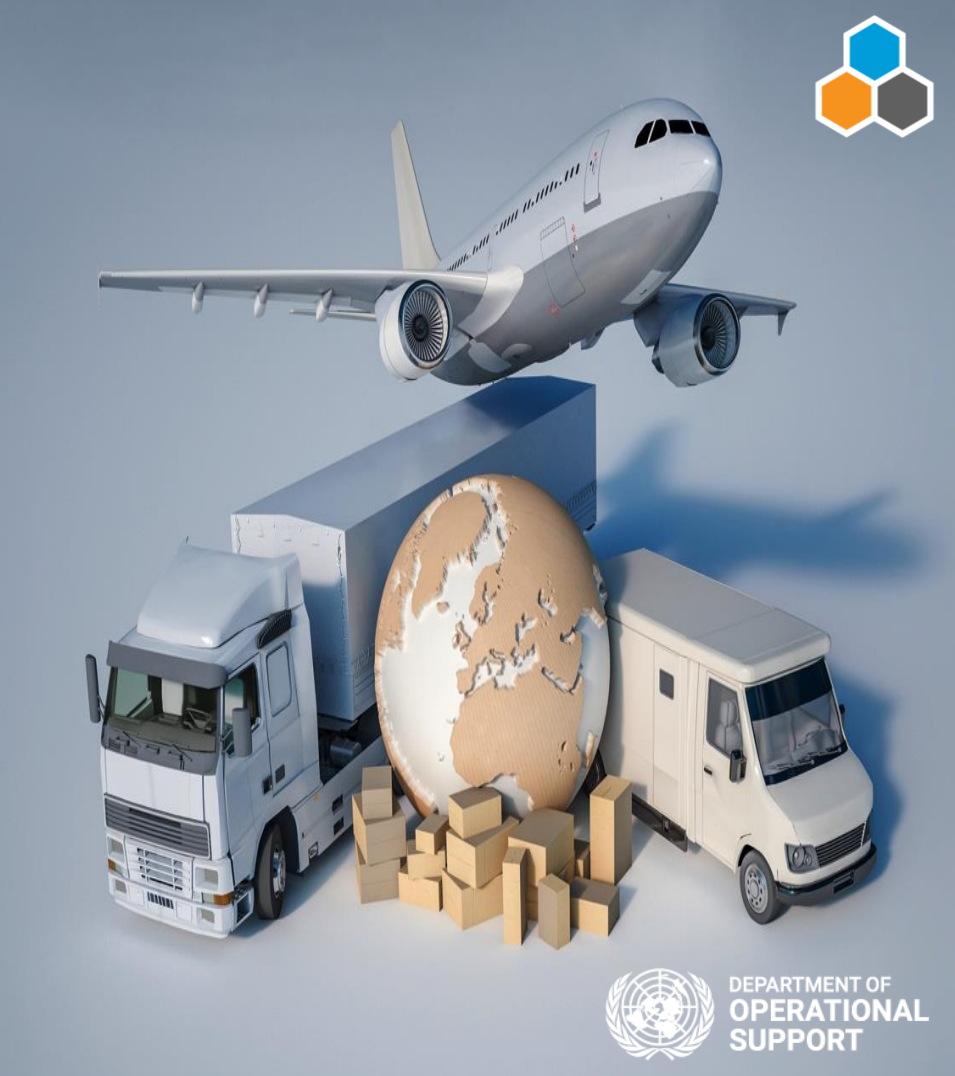

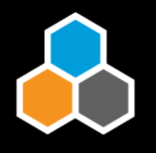

To attach a document in CCP, click on '**Browse**', at the bottom of the page, select a document an click on "**Upload**" to upload it to CCP.

| 1           |               | 2              |                 |        |
|-------------|---------------|----------------|-----------------|--------|
| Attachments |               | Attachments    |                 |        |
| Туре        | File Name     | Туре           | Type File Name  |        |
|             |               |                |                 |        |
|             | Browse Upload | Screen Shot 20 | 19-09-2: Browse | Upload |
|             |               |                |                 |        |

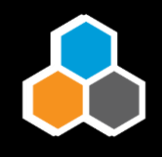

## The document will be visible under the 'Attachments' section in CCP.

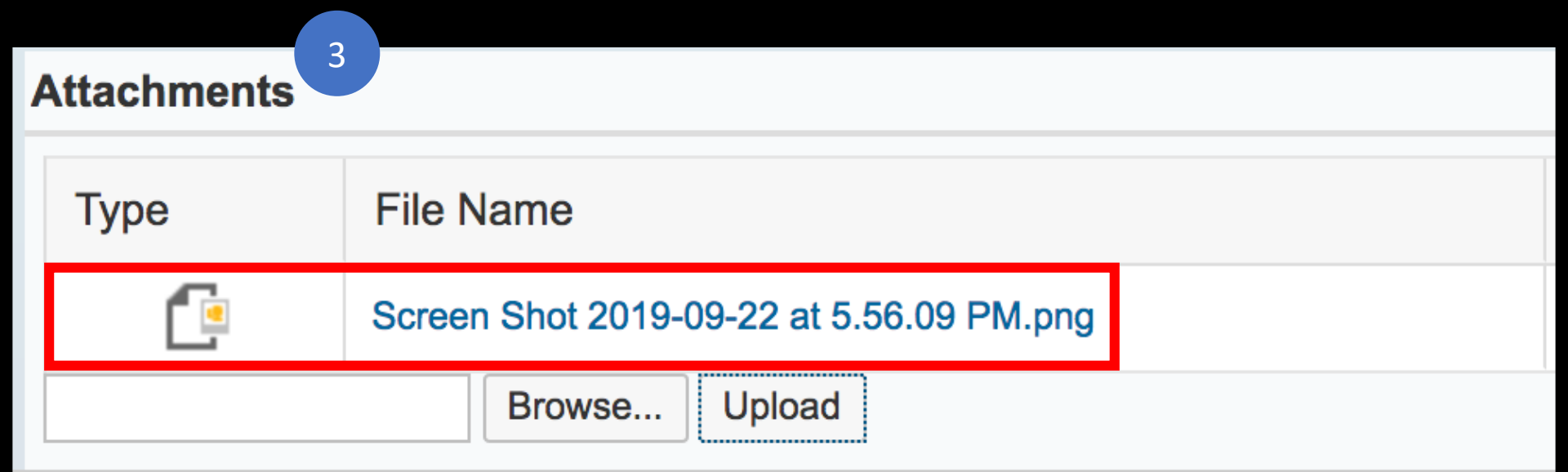

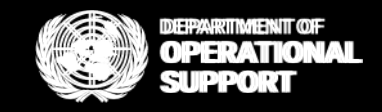

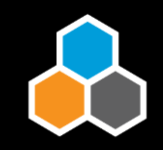

## Clicking on "Update Events" will refresh the page in case of pending items.

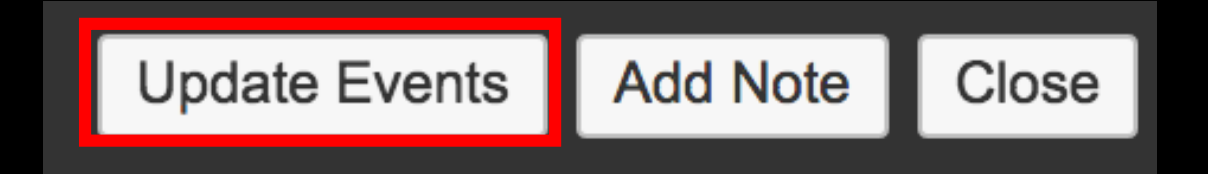

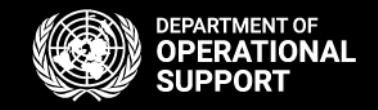

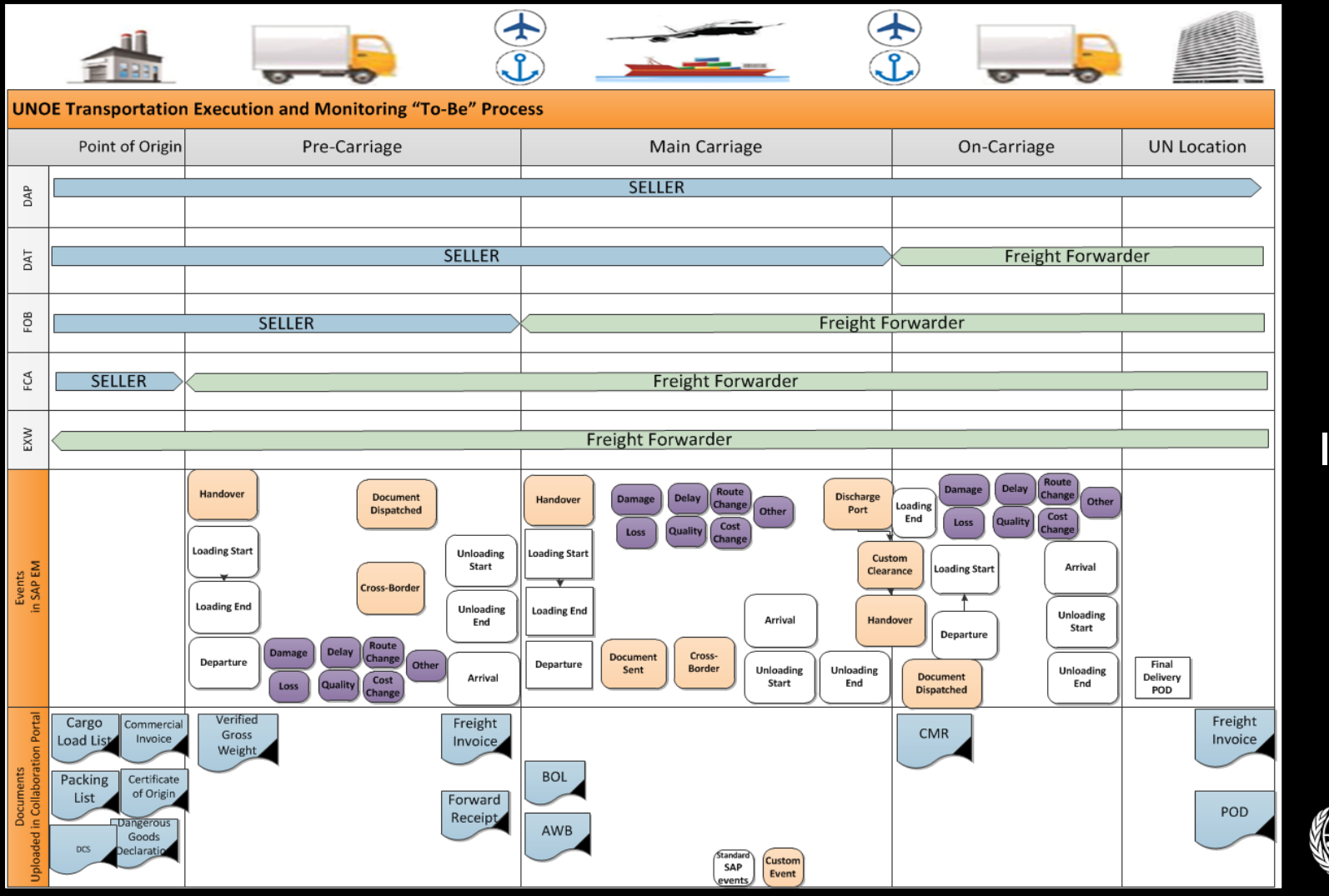

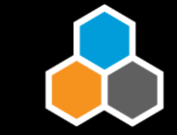

#### Infographic

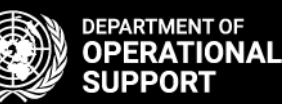

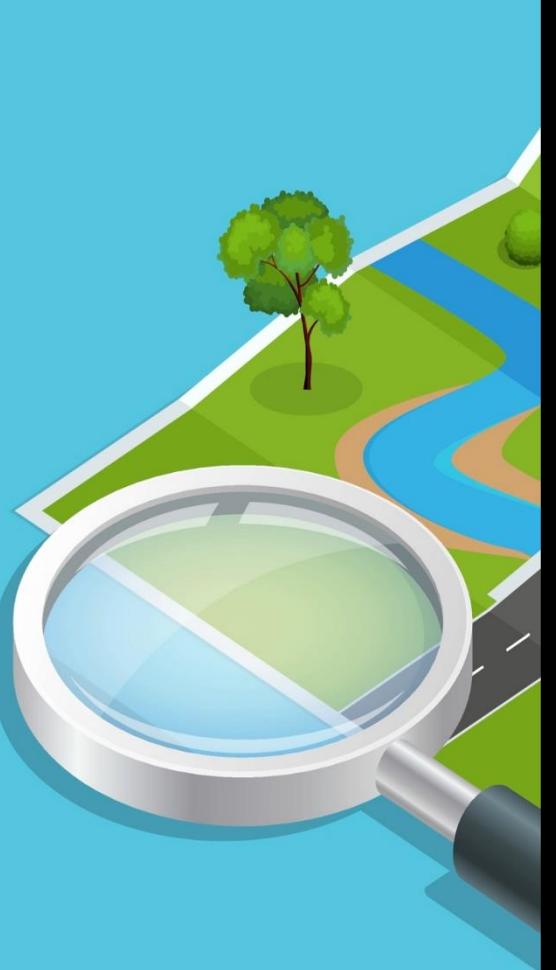

#### Glossary Of Terms

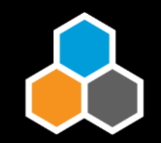

Freight Order - Stages in a transportation Route

PO - Purchase Order

STO - Stock Transfer Order

MOU Reference - Memorandum of Understanding

Tour Events - Unexpected Events

Shipper - Origin Location

**Consignee - Destination Location** 

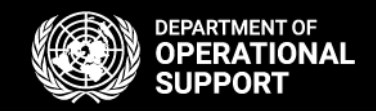

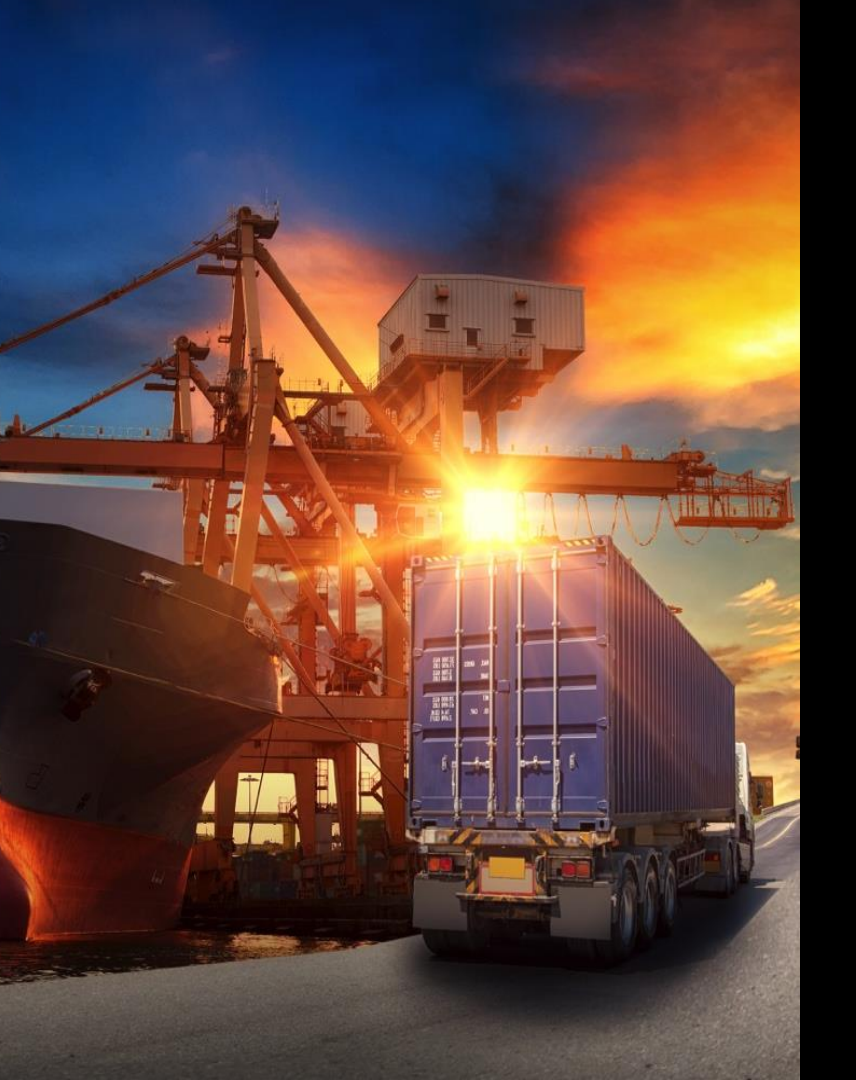

#### **CCP** Tutorials

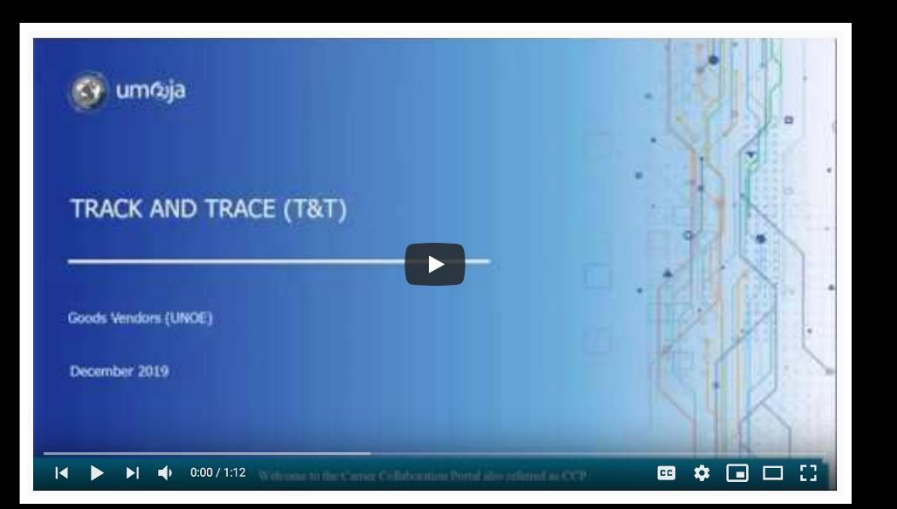

### https://bit.ly/3oGudEU

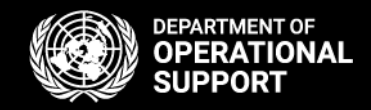

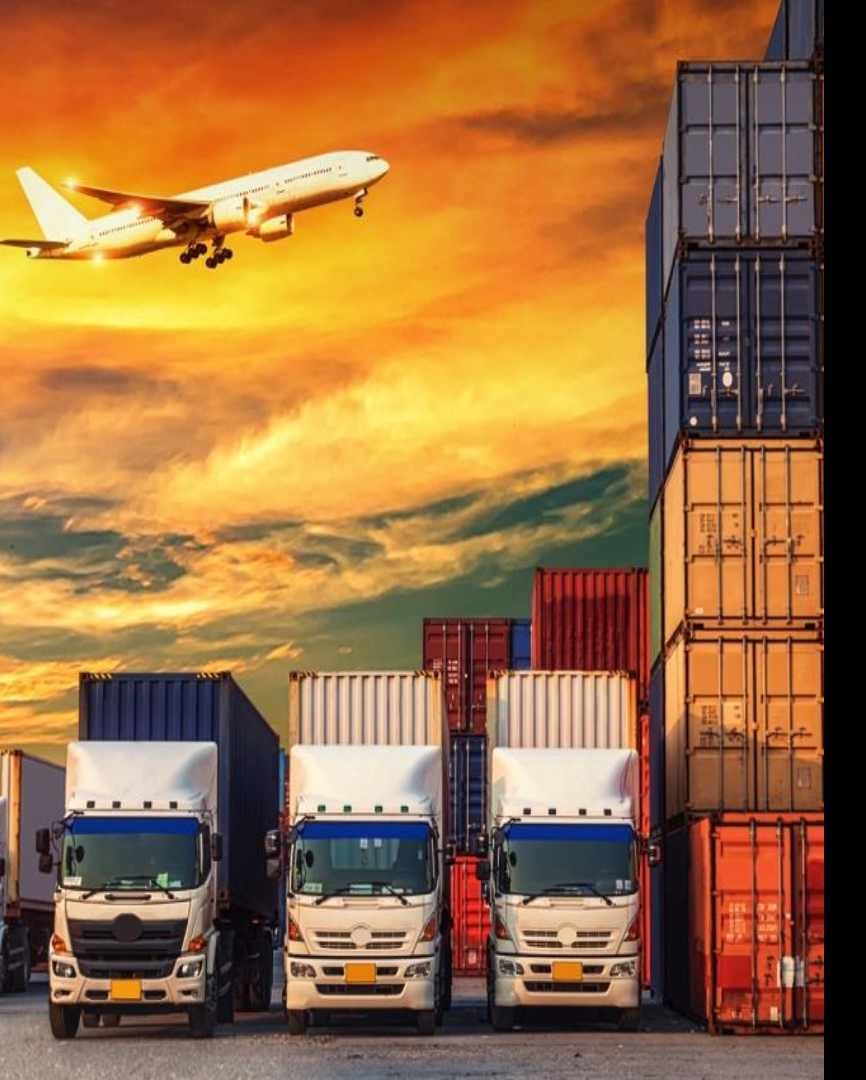

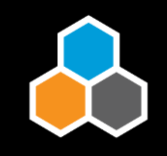

#### **CCP** Materials

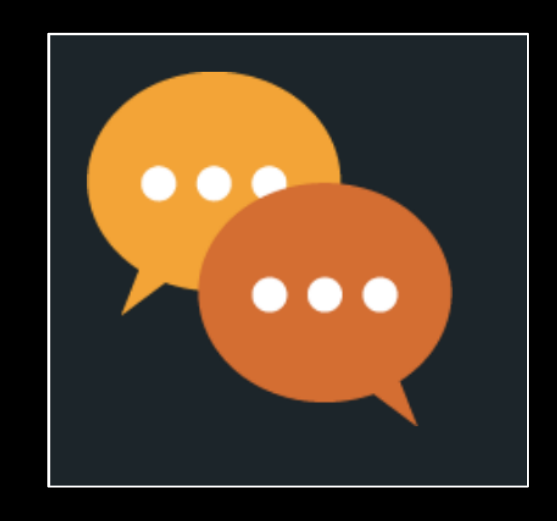

### https://umoja.un.org/ccp

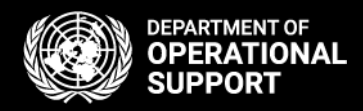

#### ✓ CCP Navigation

#### ✓ Expected & Unexpected Events

### ✓ Notes & Attachments

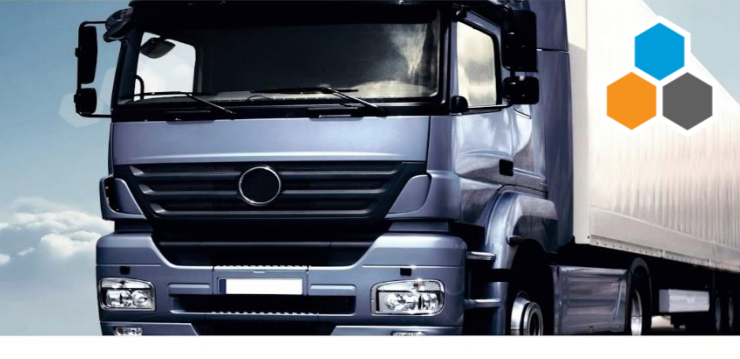

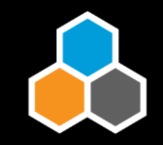

# 3 Thank you

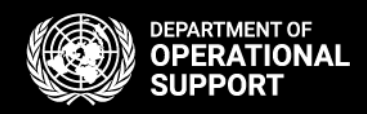